# 식중독조기경보시스템 사용자 지침서

2023. 09.

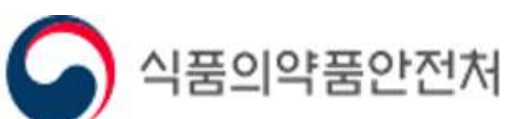

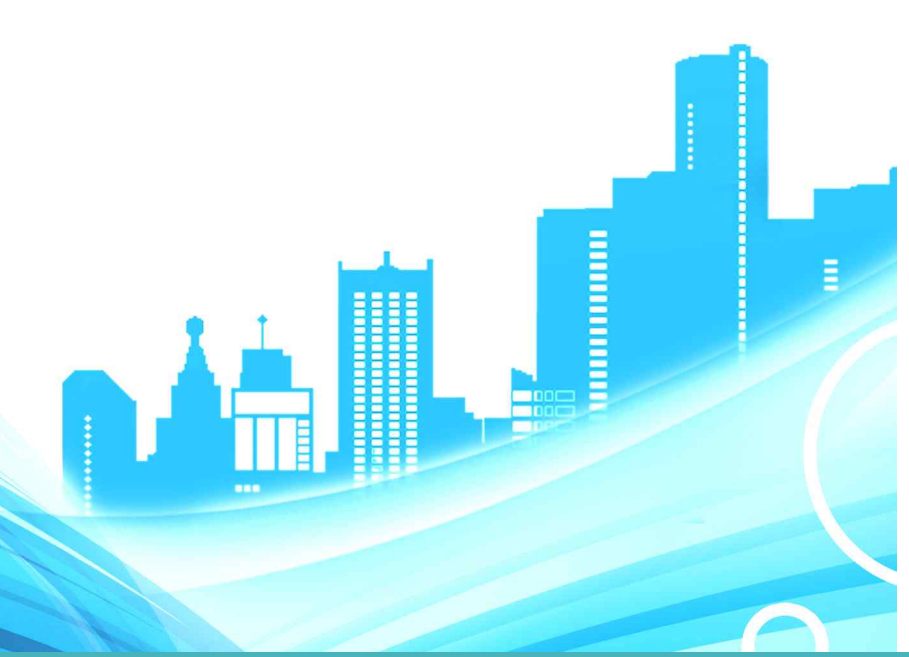

# 식중독 조기경보 시스템

# 1. 개요

| 가. 시스템 정의 | 4    |
|-----------|------|
| 나. 용어정의   | ·· 4 |

# 2. 업무기능 및 구성

| 가. 시스템 기능                                     | • 5 |
|-----------------------------------------------|-----|
| 나. 메뉴 구성도 ~~~~~~~~~~~~~~~~~~~~~~~~~~~~~~~~~~~ | · 6 |

# 3. 시스템 사용법

| 가. | 로그인 ~~~~~~~~~~~~~~~~~~~~~~~~~~~~~~~~~~~~     |
|----|----------------------------------------------|
| 낙. | 메인페이지                                        |
| 다. | 식중독 발생신고 ~~~~~~ 11                           |
| 라. | 학교정보 ~~~~~ 12                                |
|    | 01 학교정보 입력                                   |
|    | 02 개인정보 수집 및 이용동의                            |
|    | 03 담당자 정보                                    |
|    | 04 최종 확인                                     |
| 마. | 시설정보 ~~~~~~~~~~~~~~~~~~~~~~~~~~~~~~~~~~~~    |
|    | 01 시설정보 입력                                   |
|    | 02 개인정보 수집 및 이용동의                            |
|    | 03 담당자 정보                                    |
|    | 04 최종 확인 ~~~~~~~~~~~~~~~~~~~~~~~~~~~~~~~~~~~ |

| 바. | 식재료 공급업체 정보 ~~~~~~~~~~~~~~~~~~~~~~~~~~~~~~~~~~~       | ·· 22 |
|----|-------------------------------------------------------|-------|
|    | 01 식재료 공급업체 정보 등록                                     | ·· 22 |
|    | 02 식재료 공급업체 정보 직접 등록                                  | B     |
|    | 03 과거 식재료 공급업체 정보 ~~~~~~~~~~~~~~~~~~~~~~~~~~~~~~~~~~~ | Z     |
|    | 04 공동 급식소 ~~~~~~~~~~~~~~~~~~~~~~~~~~~~~~~~~~~         | · 28  |
| 사. | 위탁급식업체 정보 ~~~~~~~~~~~~~~~~~~~~~~~~~~~~~~~~~~~         | ·· 29 |
|    | 01 위탁급식업체 정보 조회                                       | ·· 29 |
|    | 02 위탁급식업체 등록 ~~~~~~~~~~~~~~~~~~~~~~~~~~~~~~~~~~~      | 31    |
|    | 03 위탁급식업체 직접 등록 ~~~~~~~~~~~~~~~~~~~~~~~~~~~~~~~~~~~   | 33    |
|    | 04 과거 위탁급식업체 정보                                       | 34    |
|    | 05 공동 급식소 등록 ~~~~~~~~~~~~~~~~~~~~~~~~~~~~~~~~~~~      | - 35  |
| 아. | 행정 처분 조회                                              | 36    |
|    | 01 행정 처분 조회                                           | · 36  |
|    | 02 행정 처분 상세                                           | · 37  |
| 자. | 커뮤니티                                                  | · 38  |
| 차. | 통계                                                    | . 39  |
| 카. | HACCP 부적합 업체 정보 ~~~~~~~~~~~~~~~~~~~~~~~~~~~~~~~~~~~   | ·· 40 |
| 타. | 사이트 자동접속 다운로드                                         | 4     |

# 01 개요

# 가 시스템 정의

특정학교 또는 시설에서 식중독 발생 시 해당 학교나 시설과 계약된 급식위탁업체 또는 식재료를 납품하고 있는 식재료 공급업체와 관련된(계약을 맺고 있는) 모든 학교 또는 시설에 식중독 발생 경보를 알리기 위한 시스템 이다.

나 용어 정의

| 용어                | 정의                                                                                                    |
|-------------------|----------------------------------------------------------------------------------------------------|
| 학교정보              | 학교 담당자 로그인 시 해당 학교정보 조회                                                                                                    |
| 시설정보              | 시설 담당자 로그인 시 해당 시설정보 조회                                                                                                    |
| 위탁 업체             | 학교/시설에 취사장을 갖추고 급식을 전담하여 운영하는 업체<br>(업종 : 일반음식점, 식품제조가공업, 위탁급식영업)                                                                                      |
| 위탁업체의<br>식재료 공급업체 | 위탁업체에 식재료를 공급하고 있는 업체<br>(업종 : 일반음식점, 식품제조가공업, 식품소분업, 유통전문판매업, 기타식품판매업,<br>도소매업, 식품운반업, 집단급식소 식품판매업)                                                   |
| 식재료 공급업체          | 학교/시설에 식재료를 공급하고 있는 업체<br>(업종: 일반음식점, 식품제조가공업, 식품소분업, 유통전문판매업, 기타식품판매업,<br>도소매업, 식품운반업, 집단급식소 식품판매업)                                                   |
| 행정처분조회            | 업체의 행정처분 내역을 조회할 수 있는 메뉴                                                                                                    |
| 시설                | 사회복지시설 + 교육시설<br>- 사회복지시설 : 보육시설, 노인복지시설, 노인무료급식시설, 아동복지시설, 장애인시설,<br>부랑인/노숙인 시설, 정신요양시설, 사회복지관, 부모복지시설, 가정폭력보호시설,<br>성폭력 보호시설<br>- 교육시설 : 유치원, 청소년수련원 |
| 급식담당자             | 학교/시설의 급식업무를 관리하고 있는 담당자                                                                                                    |
| 커뮤니티              | 공지사항, 자료실, FAQ등 게시판 기능의 메뉴                                                                                                    |
| 통계                | 초/중/고 별 식중독 발생 현황에 대한 통계(월/년도), (지역/년도)                                                                                                    |
| HACCP 부적합 업체      | 기관으로부터 HACCP 부적합 업체로 판정 받은 업체를 조회할 수 있는 메뉴                                                                                                    |

# 02 업무기능 및 구성

# 가 시스템 기능

01 식중독 발생 신고

식중독 발생 시 신속한 조기경보 전파 및 정확한 정보 전달을 위한 환자수, 추정원인 식품 등의 정보를 입력

#### 02 학교정보

식중독 발생 시 전파되는 조기경보를 수신 받는 학교의 급식 담당자 현황에 대한 정보를 입력

#### 03 시설정보

식중독 발생 시 전파되는 조기경보를 수신 받는 시설(학교 제외)의 급식 담당자 현황에 대한 정보를 입력

#### 04 식재료 공급 업체정보

학교/시설과 계약된 식재료 공급업체 현황 및 과거 이력 정보를 조회할 수 있는 기능

#### 05 위탁급식 업체정보

학교/시설과 계약된 위탁 급식(공동급식소 포함)현황 및 과거 이력 정보를 조회 할 수 있는 기능

#### 06 행정처분조회

위탁업체 및 식재료 공급업체의 과거 3년 동안의 행정처분에 대한 이력을 조회하여 납품업체 계약 시 사전 정보로 활용

#### 07 커뮤니티

공지사항, 자료실, FAQ로 나뉘어져 식중독 조기경보 시스템에서 발생하는 민원 사항과 처리 내용을 종합적으로 안내하는 게시판 기능

#### 08 통계

연도별(시설별•지역별) 학교 및 집단급식소에서 발생한 식중독 통계 정보를 제공

#### 09 HACCP 부적합 업체 정보

HACCP 부적합 판정을 받은 업체에 대한 정보를 조회할 수 있는 기능

5

# 나 메뉴 구성도

| Level 1         | Level 2                                    |
|-----------------|--------------------------------------------|
| 식중독 발생 신고       | 식중독 발생 신고                                  |
| 학교정보            | 학교정보 관리                                    |
| 시설정보            | 시설정보 관리                                    |
|                 | 식재료 공급업체 등록                                |
|                 | 과거 식재료 공급업체 등록                             |
| 식재료 공급업체 정보     | 공동급식소 등록                                   |
|                 | SMS 전파                                     |
|                 | SMS 전체 전파                                  |
|                 | 위탁급식업체 등록                                  |
|                 | 위탁급식업체 본사 등록                               |
| 위탁급식업체 정보       | 위탁급식업체의 식재료 공급업체 등록                        |
|                 | 과거 위탁급식업체 등록                               |
|                 | 공동급식소 등록                                   |
| 행정 처분 조회        | 인허가 업체 조회                                  |
|                 | 공지사항                                       |
| 커뮤니티            | 자료실                                        |
|                 | FAQ                                        |
| 토계              | 시설별 식중독 발생 통계                              |
| <u>ଚ</u> ୀ।     | 지역별 식중독 발생 통계                              |
| HACCP 부적합 업체 정보 | 기관으로부터 HACCP 부적합 업체로 판정 받은 업체를 조회할 수 있는 메뉴 |

# 03 시스템 사용법

#### 가. 로그인

- 인터넷 브라우저 실행한 후 URL(http://ews.foodsafetykorea.go.kr)을 입력
- 로그인 페이지로 이동한 후에 담당자 아이디/비밀번호 입력 후 로그인
  - \* 아이디는 집단급식소별 1개씩 일괄부여하며, 아이디 찾기에서 확인 가능

| ┍┋┋╛┙╉┲안전나라                                                                                                    | 식중독 조기경보 시스템                                                                                                    |
|----------------------------------------------------------------------------------------------------|----------------------------------------------------------------------------------------------------|
| POICE ACCESSE         COCISE COCISE         COCISE COCISE         POICE ACCESSE         POICE ACCES         POICE ACCES         POICE ACCES         POICE ACCES         POICE ACCES         POICE ACCES         POICE ACC | <section-header><section-header><list-item><list-item></list-item></list-item></section-header></section-header> |
| এই এই এই এই এই এই এই এই এই এই এই এই এই এ                                                                                                    | 개인정보처리방침                                                                                                    |

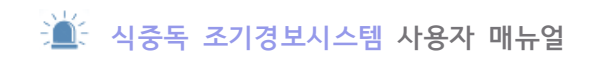

|    |                                                                                                    | 학교코드(NEIS코드), 시설코드 칮                                                              | 17                                          | ×        |
|----|----------------------------------------------------------------------------------------------------|-----------------------------------------------------------------------------------|---------------------------------------------|----------|
| OL | 210 5                                                                                                    | 사도선복 🗸 대한 1280년188                                                                | ±1/8942                                     | ٩        |
|    |                                                                                                    | • 음역 후 학수왕<br>학교명(시설명)                                                            | 이사 문화를 물리다시면 부그만 확인으로 이용합니다.<br>아이디 주소      | -        |
| 1  |                                                                                                    |                                                                                   |                                             |          |
|    | ヽ 궁금하신 사용<br>최선을 다하여 납1                                                                                         |                                                                                   |                                             |          |
|    | 丶 급식담당자 교체 /<br>급식 관련 ና                                                                                         | 비밀번호 및 담당자 정보를 수정하십<br>                                                           | AIR AR                                      |          |
|    | 업체를 신구 H                                                                                                    | 밀번호 찾기                                                                            |                                             | $\times$ |
|    | Contraction of the second second second second second second second second second second second second second s |                                                                                   |                                             |          |
|    | ヽ 비밀번호 등                                                                                                    |                                                                                   |                                             | - 18 A   |
|    | <ul> <li>↓ 비밀번호 등</li> <li>↓ 시스템오류 ;</li> <li>↓ Fav: 042.71</li> </ul>                                          | · 아이디 및 담당자명과<br>학교(MSR 6-24) 및 ES                                                | 당당자 행도폰 NEIS코드 찾글지는 대문자로 입력해주세요.            |          |
|    | <ul> <li>시스템오류 :</li> <li>▲ 시스템오류 :</li> <li>▲ Fax: 043-71</li> </ul>                                           | · 아이디 및 담당자영과<br>학교(1657年557년) (1557<br>1937年                                     | 당당자 정도폰 MEKR도 것공자는 대문자로 입력해주세요.             |          |
|    | <ul> <li>비밀번호동</li> <li>시스템오류</li> <li>▲ Fax:043-71</li> </ul>                                                  | ninus equivaen<br>ninus<br>armere contrar<br>o pool à Sevisa                      | 당당자 정도폰 NEIS코드 첫글지는 대문자로 입력하주세요.            |          |
|    | <ul> <li>나빌변호용</li> <li>시스템오류</li> <li>► Fax:043-71</li> </ul>                                                  | জন্মনাজনের চেপ্লেরের<br>কর্মনাজনের চেপ্লেরের<br>• <b>টেলনি স্লু চির্চিগ্রি</b> য় | 당당자 정드폰 MIS코드 것글지는 대문자로 입력하주세요.<br>비밀란 도 찾기 |          |
|    | ▲ 비밀번호 등                                                                                                    |                                                                                   |                                             |          |

| 번호 | 설 명                                                                                                    |
|----|----------------------------------------------------------------------------------------------------|
| 1  | 아이디와 패스워드 입력 → [로그인]버튼 클릭 → 권한에 따라 관리자/학교/시설로 접속                                                                 |
| 2  | 아이디 분실 시 [학교/시설 아이디 찾기] 클릭 → 학교/시설 코드 찾는 팝업 생성 → 텍스트 박스<br>에 학교/시설명입력 후 해당 학교/시설명 클릭 → 로그인 화면 아이디 입력 박스에 자동 입력   |
| 3  | 비밀번호 분실 시 [비밀번호 찾기] 버튼 클릭 →비밀번호 찾기 팝업 생성 → 학교/시설 코드, 담당<br>자명, 담당자연락처 입력 → [비밀번호 찾기] 버튼 클릭 → 입력한 연락처로 임시 패스워드 발송 |

# 나. 메인페이지

•

로그인 후 보이는 메인페이지

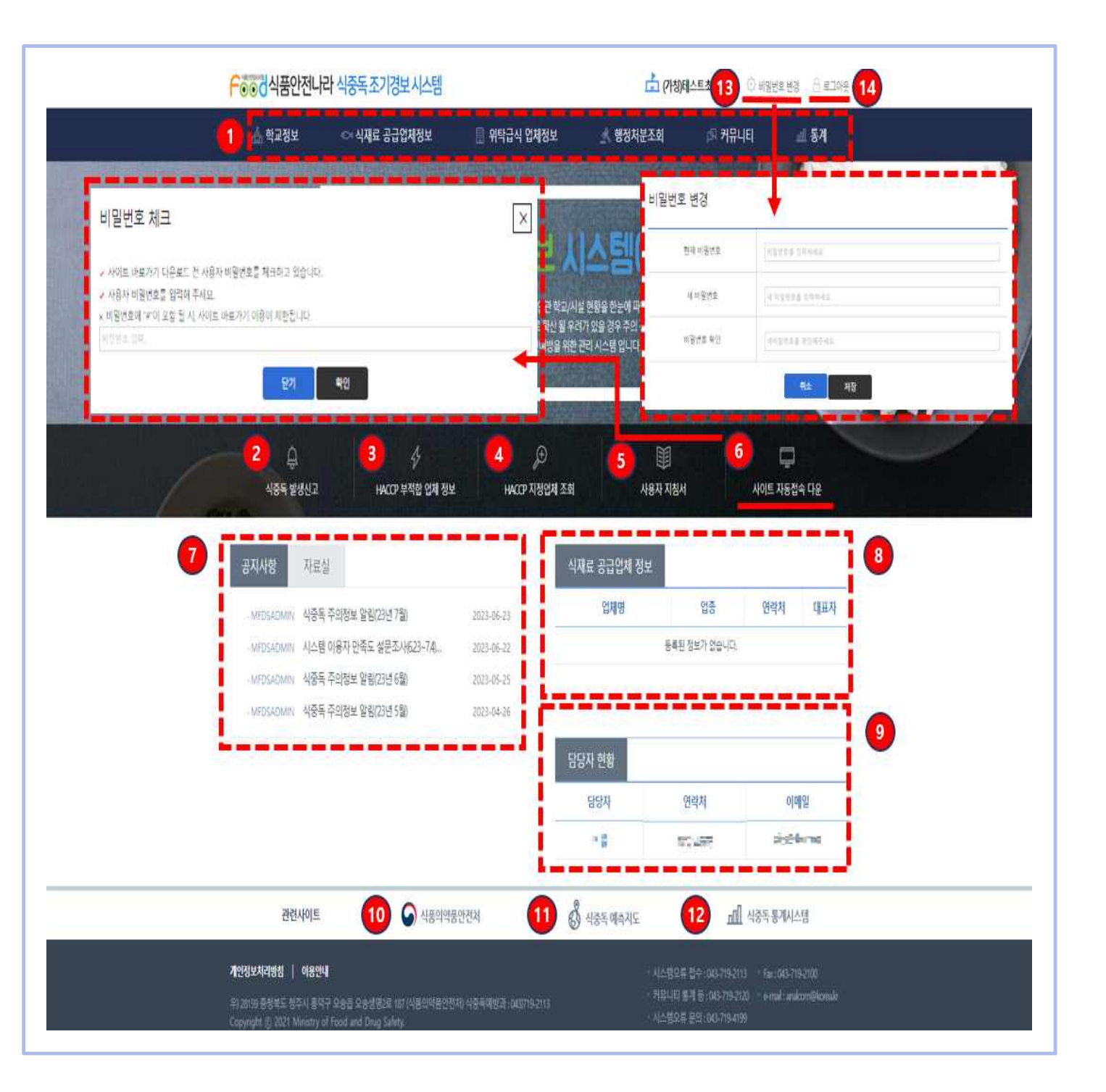

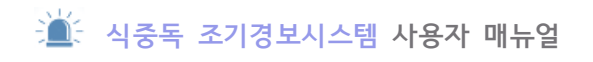

#### 메인페이지(계속)

| 번호 | 설 명                                                        |
|----|------------------------------------------------------------|
| 1  | 로그인 사용자 권한별(관리자/학교/시설)메뉴 출력                                |
| 2  | 식중독 발생신고 페이지로 이동                                           |
| 3  | HACCP부적합 업체 정보 조회 페이지로 이동                                  |
| 4  | [한국식품안전관리인증원사이트 - HACCP인증 업소 찾기] 페이지 이동                    |
| 5  | [식중독 조기경보 시스템 사용자매뉴얼]PDF 파일 다운로드                           |
| 6  | 사이트 자동접속 파일 생성및 다운로드. 파일 생성 전 사용자 확인을 위해 비밀번호 체크 팝업<br>활성화 |
| 7  | 공지사항/자료실의 게시글이 등록일 기준 최근 날짜순으로 일부 출력                       |
| 8  | 등록된 식재료 공급업체 정보 확인                                         |
| 9  | 등록된 담당자 현황 확인                                              |
| 10 | [식품의약품안전처 홈페이지]페이지 이동                                      |
| 1  | 식중독 예측지도 페이지 이동                                            |
| 12 | [식품의약품안전처 - 통계 총람]페이지 이동                                   |
| 13 | 비밀번호 변경 팝업 활성화                                             |
| 14 | 시스템에서 로그아웃 되며 로그인 화면으로 이동                                  |

#### 라. 학교정보

#### 01 학교정보 입력

- 학교 급식 담당자가 해당 학교의 기본 정보를 관리하기 위한 기능 제공
- 학교정보 중 학교고유번호, 학교주소정보, 담당자 정보는 필수 입력 정보 [학교고유번호]
  - 1. 고유번호 유효성 체크
    - 학교 사업자번호를 입력(10자리)

[학교급식관리]

- 1. 직영 : 학교에서 직접 급식을 운영 시 선택
- 2. 위탁 : 학교와 계약된 위탁시설에서 운영 시 선택
- 3. 직영+위탁 : 직영과 위탁을 병행 시 선택(공동급식소\*가 있는 경우 선택)
- 4. 비조리 : 학교에서 직접 조리를 하지 않고 외부에서 음식을 받아오는 경우 선택

\*공동급식소란 해당 학교/시설에서 급식을 제공해주는 곳을 말함

| •• 식품안전나라                                                                                                    | <b>식중독 조기경보</b> 시스템 |                          | 🐣 (기청)테스트초등학교 | 🔒 비밀번호 변경 🙂 모그아 |
|----------------------------------------------------------------------------------------------------|---------------------|--------------------------|---------------|-----------------|
| 🚺 식중독 발생신고                                                                                                    | 倄 홈 > 학교정보          |                          |               |                 |
| 🚔 학교정보                                                                                                    | 💼 학교정보 수정           |                          |               |                 |
| <b>뷔</b> 식재료 공급업체정보                                                                                                    |                     |                          |               |                 |
| 🚚 위탁급식 업체정보                                                                                                    | đ.                  | 2 West 100               | x :. (2) 2    |                 |
| 🔦 행정처분조회                                                                                                    |                     | ☞ 학교정보                   | 입력 보드         |                 |
| ♀ 커뮤니티 ∽                                                                                                    | 0                   | 2                        |               |                 |
| JU 통계                                                                                                    | 학교 정보               | 개인정보 수십 및 이용동의           | 남당자 정보        | 죄송 확인           |
| HACCP 부적합 업체 정보 (≪)                                                                                                    | 학교명                 | =                        |               |                 |
| 💐 HACCP 지정업체 조회                                                                                                    | 학교고유번호 💶            | = =                      |               |                 |
| ↓ 사용자 지침서                                                                                                    | 도로명 주소 🚞            | = =                      | Q.3           | 접색              |
|                                                                                                    | 지번 주소               |                          |               |                 |
| <ul> <li>□ 카유나는 동계 등 : 043-719-2113</li> <li>□ 카유나는 동계 등 : 043-719-2120</li> <li>□ 시스템모류 문의 : 043-719-4199</li> <li>□ Fax : 043-719-2100</li> </ul> | 학교급식관리 🔘 주          | !영 ○ 위탁 ● 직영+위탁 ○ 비조리    |               |                 |
| <ul> <li>e-mail : analcom@korea.kr</li> <li>④ 사이트 자동접속 타운</li> </ul>                                                                                |                     | <ul> <li>◆ 뒤루</li> </ul> | 다음 🔸          |                 |

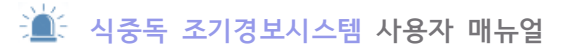

#### 01 학교정보 입력(계속)

| · · · · · · · · · · · · · · · · · · ·                                                                                                    | 8 - N282                                                   |                                              |                      | 0 = 1014 |
|----------------------------------------------------------------------------------------------------|------------------------------------------------------------|----------------------------------------------|----------------------|----------|
| 11 AME SOCHOX                                                                                                    | a 학교정보 수정                                                  |                                              |                      | 0        |
| 🛲 위학급식 업체경보 🗕                                                                                                    |                                                            | / 학교정보 입력 모드                                 |                      |          |
| · 방문자문소되<br>· 가뮤니티<br>· · · · · · · · · · · · · · · · · · ·                                                                              | 1<br>학교 정보 개인정보 수집 및 0                                     | 3<br>888 997 22                              | 4<br>21 (B) RP(2)    |          |
| 3 HACCP 半均均 型制 결祉                                                                                                    | 812B                                                       |                                              |                      |          |
| ্র HACCP মন্ত্রপ্রশ্ন হয়                                                                                                    | #23882 <b>== -==</b>                                       |                                              |                      |          |
| ♦ 사용자 지청서                                                                                                    | 도로명 주소 🚞 🔜 🛁 🚍 🚍                                           |                                              | <b>4</b> 88 <b>3</b> |          |
| □ 対於日日 祭河 등 1043-719-2111<br>□ 対於日日 祭河 등 1043-719-2120<br>□ AI△哲史亮 足雪 1043-719-2120<br>□ Fax 1043-719-2120<br>○ e-mail 1 andcom@kores.by | 지번 주소 · · · · · · · · · · · · · · · ·                      | 6급식체공) / 11 11<br>5                          |                      |          |
| ◎ 사이트 자동접속 다운                                                                                                    |                                                            | ★ 38 98 +                                    |                      |          |
|                                                                                                    | · 주소정보연계 / 도로                                              | 명주소 안내시스템 - Ovome -                          |                      |          |
|                                                                                                    | <ul> <li>Jose Jose Jose Jose Jose Jose Jose Jose</li></ul> | 1보 포함 (444 - 도로양면 AIL와 64, 전달양(독립기내관), 지만 공상 | ] <b>Q</b> × [       |          |
|                                                                                                    |                                                            |                                              |                      |          |

| 번호 | 설 명                                                                       |
|----|---------------------------------------------------------------------------|
| 1  | 학교명(교육부 인계자료를 근거로 학교명 기 입력됨) 수정 불가                                        |
| 2  | 학교고유번호(학교를 식별하기 위한 구분 번호: 사업자 등록 번호) 수정                                   |
| 3  | [검색]버튼 클릭 → 주소검색 팝업 생성 → 주소 검색 →돋보기 모양 클릭 → 검색 된 주소 클릭<br>→ 텍스트 박스에 자동 입력 |
| 4  | 학교급식관리 수정(직영/위탁/직영+위탁/비조리)                                                |
| 5  | [다음] 버튼 클릭 → 다음 단계로 이동                                                    |

#### 02 개인정보 수집 및 이용동의

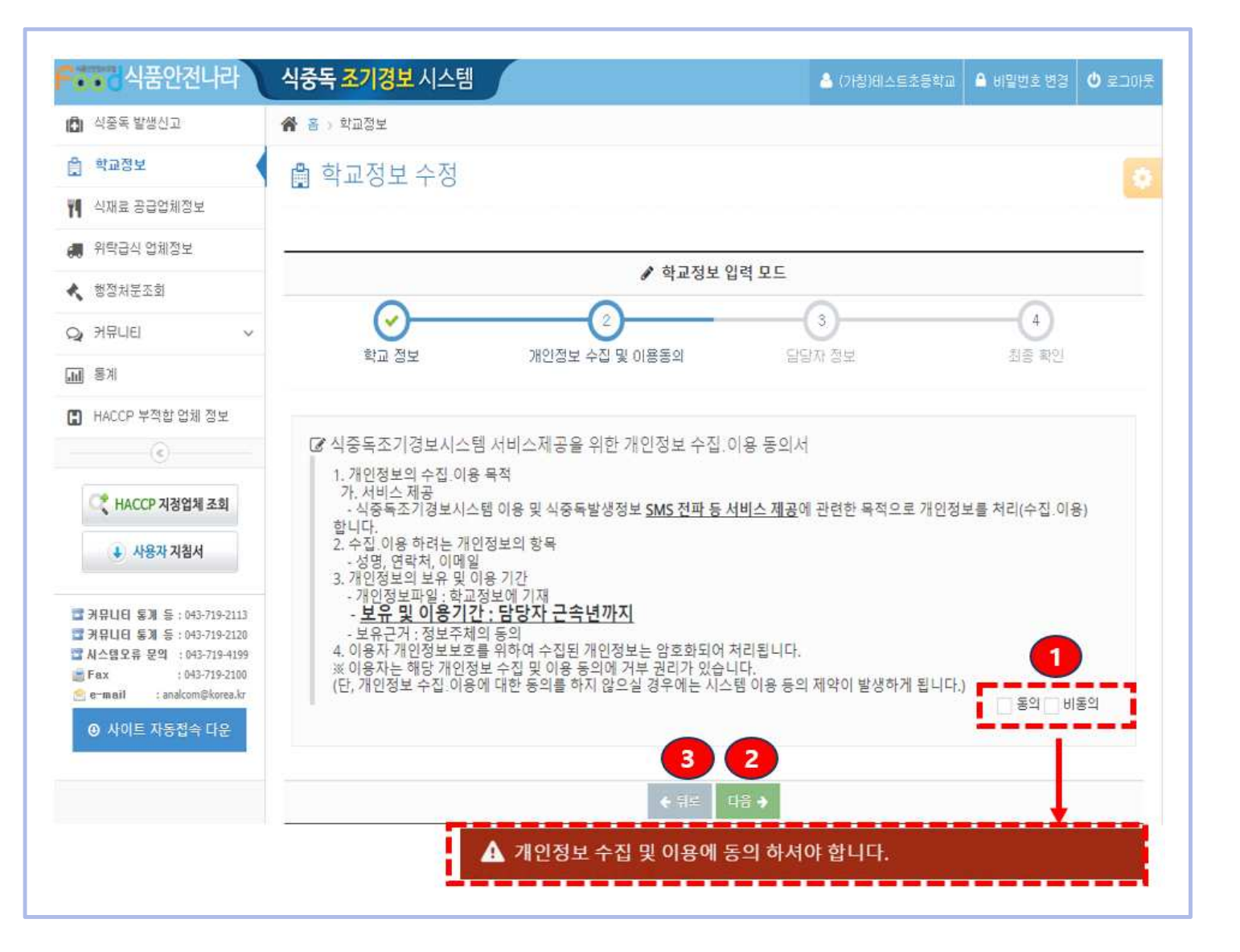

| 번호 | 설 명                                                                                 |
|----|-------------------------------------------------------------------------------------|
| 1  | 개인정보 수집 및 이용 동의서를 읽은 후 → [동의] / [비동의] 체크박스 클릭<br>[비동의]체크 시 다음 단계로 이동할 수 없으며 알림팝업 생성 |
| 2  | [다음] 버튼 클릭 → 다음 단계로 이동                                                              |
| 3  | [뒤로] 버튼 클릭 → 전 단계로 다시 이동                                                            |

#### 03 담당자 정보

- 학교 급식 담당자가 해당 학교의 기본 정보를 관리하기 위한 기능 제공
- 학교정보 중 학교고유번호, 학교주소정보, 담당자 정보는 필수 입력

| 이 식중독 발생신고                                                                                                    | <b>谷 홉</b> > 학교정보              |                                     |        |       |
|----------------------------------------------------------------------------------------------------|--------------------------------|-------------------------------------|--------|-------|
| 을 학교점보                                                                                                    | 🖻 학교정보 수정                      |                                     |        |       |
| YI 식재료 공급업체정보                                                                                                    |                                |                                     |        |       |
| . 위탁급식 업체정보                                                                                                    | 3 <del></del>                  |                                     |        |       |
| * 챔잼처문조회                                                                                                    | _                              | ✔ 학교정보 입                            | 력모드    | -     |
| Q 커뮤니티 ~                                                                                                    | <ul><li>✓</li></ul>            |                                     |        |       |
| 페 동계                                                                                                    | 학교 정보                          | 개인정보 수집 및 이용동의                      | 담당자 정보 | 최종 확인 |
| 田 HACCP 부적합 업체 정보                                                                                                    | 담당자 성명                         | <b>상</b> 트르                         |        |       |
| 代 HACCP মন্তবিশ্ব হুহা                                                                                                    | 답당자 휴대폰<br>(조기경보 SMS 수신 가능 번호) | C                                   |        |       |
| ↓ 사용자 지침서                                                                                                    | 당당자 EMAIL                      | S === .==:                          |        |       |
| 대 커뮤니티 동계 등 : 043-719-2113<br>대 커뮤니티 동계 등 : 043-719-2120<br>대 시스템오류 문의 : 043-719-4199<br>ⓒ Fax : 043-719-4190<br>ⓒ e-mail : analcom@korea.kr<br>ⓒ 사이트 자동접속 다운 |                                | <ul><li>स्त्र व</li><li>3</li></ul> | 8 →    |       |

| 번호 | 설 명                      |
|----|--------------------------|
| 1  | 담당자 정보 입력 및 수정           |
| 2  | [다음] 버튼 클릭 → 마지막 단계로 이동  |
| 3  | [뒤로] 버튼 클릭 → 전 단계로 다시 이동 |

#### 04 최종 확인

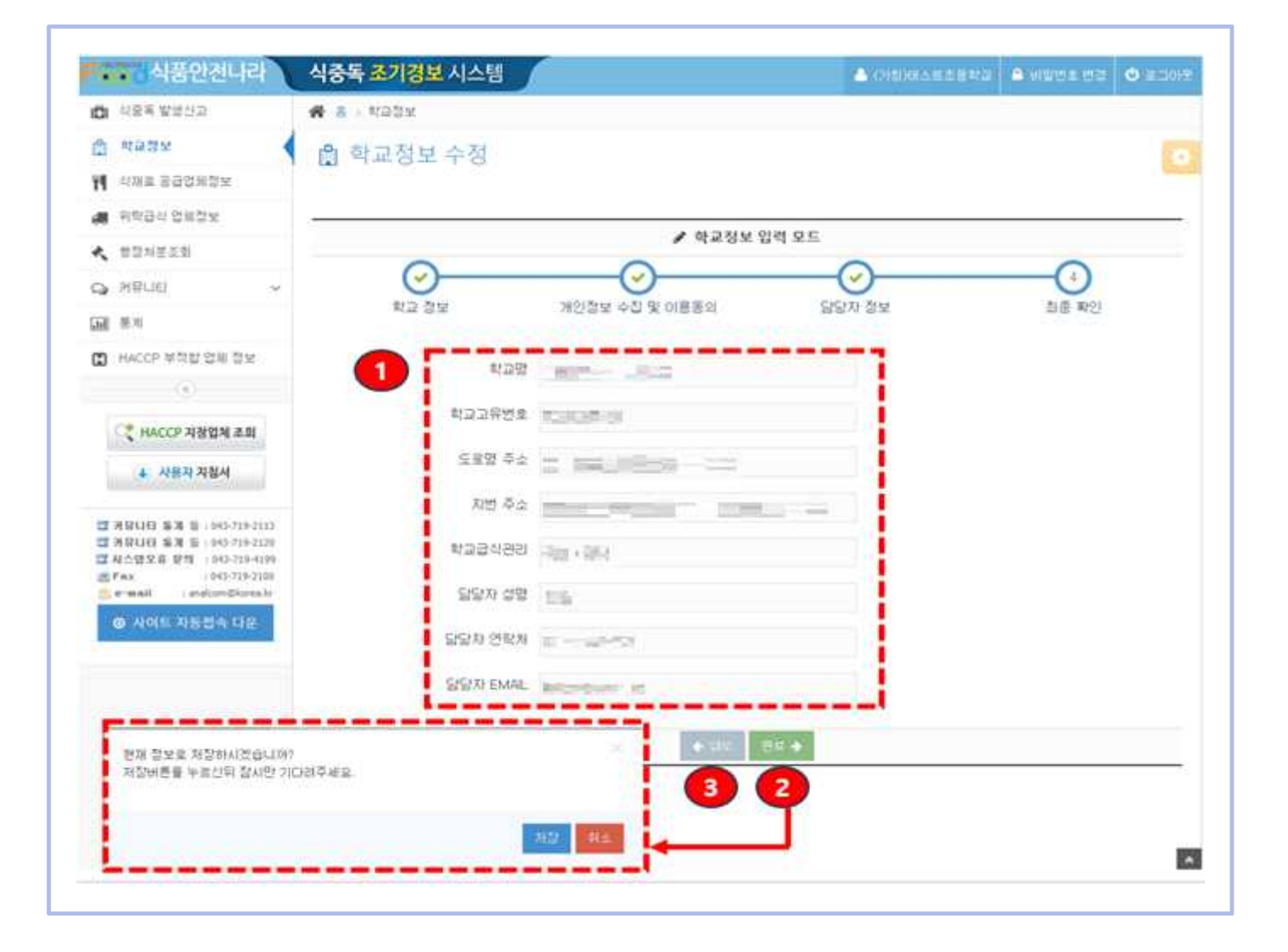

| 번호 | 설 명                                                                              |
|----|----------------------------------------------------------------------------------|
| 1  | 최종으로 입력한 정보들을 확인                                                                 |
| 2  | [완료] 버튼 클릭 → 저장 확인 팝업 생성 → [저장] 버튼 클릭 → 수정된 학교정보가 데이터 베이<br>스에 저장 → 학교정보 화면으로 이동 |
| 3  | [뒤로] 버튼 클릭 → 전 단계로 다시 이동                                                         |

#### 마. 시설정보

#### 01 시설정보 입력

- 시설 급식 담당자가 해당 학교의 기본 정보를 관리하기 위한 기능 제공
- 시설정보 중 시설고유번호, 시설주소정보, 담당자 정보는 필수 입력 정보 [시설고유번호]
  - 1. 고유번호 유효성 체크
    - 시설 사업자번호를 입력(10자리)
  - [시설급식관리]
  - 1. 직영 : 시설에서 직접 급식을 운영 시 선택
  - 2. 위탁 : 시설과 계약된 위탁시설에서 운영 시 선택
  - 3. 직영+위탁 : 직영과 위탁을 병행 시 선택
  - 4. 비조리 : 시설에서 직접 조리를 하지 않고 외부에서 음식을 받아오는 경우 선택

| • 식품안전나라                                                                                                    | 식중독 조기경보 시                 | 스템                              | 📥 발해2초등학교 | 🌢 비밀번호 변경 | 0 20019 |
|----------------------------------------------------------------------------------------------------|----------------------------|---------------------------------|-----------|-----------|---------|
| 🕄 식중독 발생신고                                                                                                    | 倄 올 🔾 시설정보                 |                                 |           |           |         |
| 🏥 시설정보                                                                                                    | 👜 시설정보 수                   | 정                               |           |           |         |
| 🎢 식재료 공급업체정보                                                                                                  |                            |                                 |           |           |         |
| < 행정처분조회                                                                                                    |                            |                                 | - /       |           |         |
| ⊋ 커뮤니티 ~                                                                                                    | -                          |                                 |           | ~         |         |
| <u></u>                                                                                                    | 0-                         | 2                               | -(3)      |           |         |
| ∎ HACCP 부작합 업체 정보                                                                                             | 시설 정보                      | 개인정보 수집 및 이용동의                  | 담당자 정보    | 최종 확인     |         |
| <ul> <li>মের্বির্মা ক্রের্যা</li> <li>মের্বির্মা ক্রের্যা</li> <li>মের্বির্মা মের্বার্মা</li> </ul>           | 시설명<br>시설고유번호<br>(사업자등록번호) | ears an                         |           |           |         |
| ☐ 커뮤니티 동계 등 : 043-719-2113<br>☐ 커뮤니티 동계 등 : 043-719-2120<br>☐ 시스템오류 문의 : 043-719-4199<br>금 Fax : 043-719-2100 | 도로명 주소<br>지번 주소            |                                 | Q, 2      |           |         |
| <ul> <li>● mail : analcom@korea.kr</li> <li>④ 사이트 자동접속 다운</li> </ul>                                          | 시설급식관리                     | ● 직영 ○ 위탁 ○ 직영+위탁(공동급식채공) ○ 비조리 |           |           |         |
|                                                                                                    |                            | ◆ 뒤로 다음 ➔                       |           |           |         |

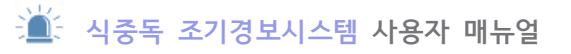

# 01 시설정보 입력(계속)

| L 식중독 발생신고 4                                                            | 중 응 시설정보                                 |          |       |  |
|-------------------------------------------------------------------------|------------------------------------------|----------|-------|--|
| 🖞 시설정보                                                                  | 응 시성저비 스저                                |          |       |  |
| <b>뱀</b> 식재료 공급업체정보                                                     | M264 T6                                  |          |       |  |
| ★ 행정처분조회 -                                                              | 7                                        |          |       |  |
| Q 커뮤니티 🗸                                                                | ✔ 시설                                     | 정보 입력 모드 |       |  |
| .m 등계                                                                   | 2                                        | 3        |       |  |
| 🖪 HACCP 부적합 업체 정보                                                       | 시설 정보 개인정보 수진 및 이용동의                     | 담당자 정보   | 최종 확인 |  |
| e                                                                       |                                          |          |       |  |
| 다. HACCP 지정업체 조회                                                        |                                          |          |       |  |
| 사용자 지침서                                                                 | 2 시설고유번호 - 22 NSF 200<br>(사업자등록번호)       |          |       |  |
|                                                                         | 도로명 주소                                   | Q        | 3     |  |
| □ 커뮤니티 동계 등 : 043-719-2113<br>□ 커뮤니티 동계 등 : 043-719-2120                |                                          |          |       |  |
| E A 129 2 W 29 1043-719-4199<br>E Fax : 043-719-2100<br>C analyze R 200 |                                          |          | -     |  |
| <ul> <li>아메레 가테레스에이에서 이용자</li> <li>아메리 자동접속 다운</li> </ul>               | ▲ 시설급식관리                                 | 금) 🕕 비조리 |       |  |
| 🖸 주소정보연계   도로명주소 안내                                                     | 시스템 - Chrome - 디 X                       | 5 CH2 +  |       |  |
| 🔒 juso.go.kr/addrlink/addrLi                                            | inkUrl.do                                |          | -     |  |
| 1                                                                       |                                          | 5        |       |  |
| □ 변동된 주소정보 포함 예                                                         | N : 도로명(번포대로 58), 건물명(독립기넣관), 지변(상상동 53) |          |       |  |
|                                                                         |                                          |          |       |  |
|                                                                         |                                          |          |       |  |
|                                                                         |                                          |          |       |  |

| 번호 | 설 명                                                                        |
|----|----------------------------------------------------------------------------|
| 1  | 시설명(집단급식소 신고 내용을 기준으로 기 입력됨) 수정 불가                                         |
| 2  | 시설고유번호(시설을 식별하기 위한 구분 번호: 사업자 등록 번호) 수정                                    |
| 3  | [검색]버튼 클릭 → 주소검색 팝업 생성 → 주소 검색 → 돋보기 모양 클릭 → 검색 된 주소 클릭<br>→ 텍스트 박스에 자동 입력 |
| 4  | 시설급식관리 수정(직영/위탁/직영+위탁/비조리)                                                 |
| 5  | [다음] 버튼 클릭 → 다음 단계로 이동                                                     |

18

#### 02 개인정보 수집 및 이용동의

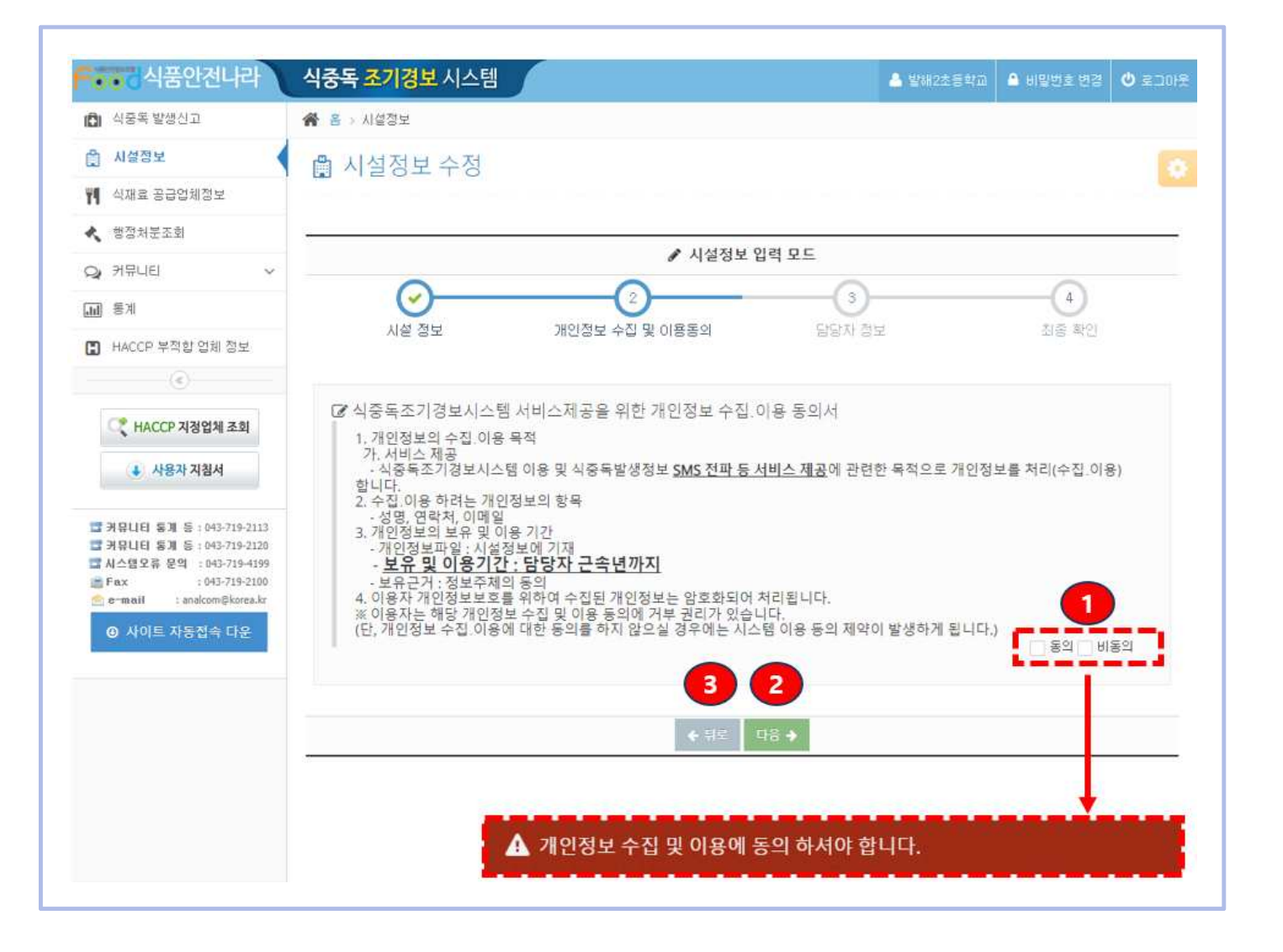

| 번호 | 설명                                                                                  |
|----|-------------------------------------------------------------------------------------|
| 1  | 개인정보 수집 및 이용 동의서를 읽은 후 → [동의] / [비동의] 체크박스 클릭<br>[비동의]체크 시 다음 단계로 이동할 수 없으며 알림팝업 생성 |
| 2  | [다음] 버튼 클릭 → 다음 단계로 이동                                                              |
| 3  | [뒤로] 버튼 클릭 → 전 단계로 다시 이동                                                            |

#### 03 담당자 정보

- 시설 급식 담당자가 해당 학교의 기본 정보를 관리하기 위한 기능 제공
- 시설정보 중 시설고유번호, 시설주소정보, 담당자 정보는 필수 입력

| <ul> <li>▲ 삼철정보</li> <li>▲ 사설정보</li> <li>▲ 사설정보 입력 모드</li> <li>▲ 사설정보 입력 모드</li> <li>▲ 사설정보 입력 모드</li> <li>▲ 사설정보 입력 모드</li> <li>▲ 사설정보 입력 모드</li> <li>▲ 사설정보 입례 모드</li> <li>▲ 사설정보 입례 모드</li> <li>▲ 사설정보 입체 정보</li> <li>▲ 사설정보 사실 입체 정보</li> <li>▲ 사설정보 입체 정보</li> <li>▲ 사설정보 입체 정보</li> <li>▲ 사설정보 사실 지수 전 및 이용동의 답답자 정보</li> <li>▲ 사설 자 정보</li> <li>▲ 사설 자 정보</li> <li>▲ 사설 자 정보</li> <li>▲ 사설 자 정보</li> <li>▲ 사설 자 정보</li> <li>▲ 사설 자 정보</li> <li>▲ 사설 자 정보</li> <li>▲ 사설자 자 정보</li> <li>▲ 사실 사실 자 정보</li> <li>▲ 사실 사실 자 정보</li></ul>                                                                                                    |   |       | 식중독 발생선고                                                                     |
|----------------------------------------------------------------------------------------------------|---|-------|------------------------------------------------------------------------------|
| Image: Non-State State Stat |   |       | 시설정보                                                                         |
| <ul> <li>▲ 認想対策玄範</li> <li>▲ 가무나티 ▲</li> <li>● 第계</li> <li>● HACCP 부적합 업체 정보</li> <li>● HACCP 가경업체 조회</li> <li>● 사용차 지점서</li> <li>● 가용차 지점서</li> <li>● 가용차 지점서</li> <li>● 가용차 지점서</li> <li>● ご (1) 10000000000000000000000000000000000</li></ul>                                                                                                    |   |       | 식재료 공급업체정보                                                                   |
| ・ 対印に目 楽계       ・ 人名教堂 입력 보드         ・ HACCP 부적합 업체 정보       ・ 人名教堂 입력 보드         ・ HACCP 부적합 업체 정보       ・ 人名教堂 입력 보드         ・ HACCP 시정업체 조회       ・ 人名教堂 업력 보드         ・ HACCP 시정업체 조회       ・ 人名米 시점         ・ 사용차 시점서       · · · · · · · · · · · · · · · · · · ·                                                                                                    |   |       | 행정처분조회 _                                                                     |
| ▲ 종계       ▲ 성정보       개인정보 수집 및 이용동의       값당자 정보       최종 확인         ▲ 사용자 지침서       프 카무나티 동계 등: 043-719-2113<br>그 카무나티 동계 등: 043-719-2113<br>그 카무나티 동계 등: 043-719-2120<br>표당자 EMAL       프 프 프 프 프 프 프 프 프 프 프 프 프 프 프 프 프 프 프                                                                                                    |   | -     | 커뮤니티 🗸                                                                       |
| HACCP 부적합 업체 정보       시설 정보       개인정보 수집 및 이용동의       담당자 정보       최종 확인         값       HACCP 지정업체 조회       응       응       미 미 미       1         값       HACCP 지정업체 조회       응       응       미 미 미       1         값       HACCP 지정업체 조회       응       응       미 미 미       1         값       HACCP 지정업체 조회       응       응       미 미 미       1         값       HACCP 지정업체 조회       응       응       1       1       1         값       HACCP 지정업체 조회       응       응       1       1       1       1       1       1       1       1       1       1       1       1       1       1       1       1       1       1       1       1       1       1       1       1       1       1       1       1       1       1       1       1       1       1       1       1       1       1       1       1       1       1       1       1       1       1       1       1       1       1       1       1       1       1       1       1       1       1       1       1       1       1       1       1       1 </td <td></td> <td>(4)</td> <td>통계</td>                                                                                                    |   | (4)   | 통계                                                                           |
| ●       ▲         ●       ▲         ●       ▲         ●       ▲         ●       ▲         ●       ▲         ●       ▲         ●       ▲         ●       ▲         ●       ▲         ●       ▲         ●       ▲         ●       ▲         ●       ■         ●       ■         ●       ■         ●       ■         ●       ■         ●       ■         ●       ■         ●       ●         ●       ●         ●       ●         ●       ●         ●       ●         ●       ●         ●       ●         ●       ●         ●       ●         ●       ●         ●       ●         ●       ●         ●       ●         ●       ●         ●       ●         ●       ●         ●       ●         ●       ● <td< td=""><td>1</td><td>최종 확인</td><td>HACCP 부적합 업체 정보</td></td<>                                                                                                    | 1 | 최종 확인 | HACCP 부적합 업체 정보                                                              |
| ★ HACCP 지경업체조회          ★ HACCP 지경업체조회          ★ HACCP 지경업체조회          ★ HACCP 지경업체조회          ★ HACCP 지경업체조회          ★ HACCP 지경업체조회          ★ HACCP 지경업체조회          ★ HACCP 지경업체조회          ▲ HACP NAMA          ▲ HACP NAMA          ▲ HACP NAMA                                                                                                    |   |       | · 1                                                                          |
| ▲ 사용자 지침서       ▲ 비용자 지침서         ■ 카뮤니티 동계 등: (043-719-2113)       답당자 EMAIL         ■ 카뮤니티 동계 등: (043-719-2120)       ▲ 비용자 중 문의: :(043-719-2120)                                                                                                    |   |       | HACCP 지정업체 조회                                                                |
| 달달자 EMAL 프                                                                                                    |   |       | ↓ 사용자 지침서                                                                    |
|                                                                                                    |   |       | 커뮤니티 용계 등 :043-719-2113<br>커뮤니티 용계 등 :043-719-2120<br>시스템오름 문의 :043-719-4199 |
| ■ Fax : 043-719-2100 S e-mail : analcom @kores.kr                                                                                                    |   |       | Fax :043-719-2100<br>e−maail :analcom⊚korea.kr                               |
| ◎ 사이트 자동접속 다운                                                                                                    |   |       | 아이트 자동접속 다운                                                                  |
|                                                                                                    |   |       |                                                                              |
|                                                                                                    |   |       |                                                                              |

| 번호 | 설 명                      |
|----|--------------------------|
| 1  | 담당자 정보 입력 및 수정           |
| 2  | [다음] 버튼 클릭 → 마지막 단계로 이동  |
| 3  | [뒤로] 버튼 클릭 → 전 단계로 다시 이동 |

#### 04 최종 확인

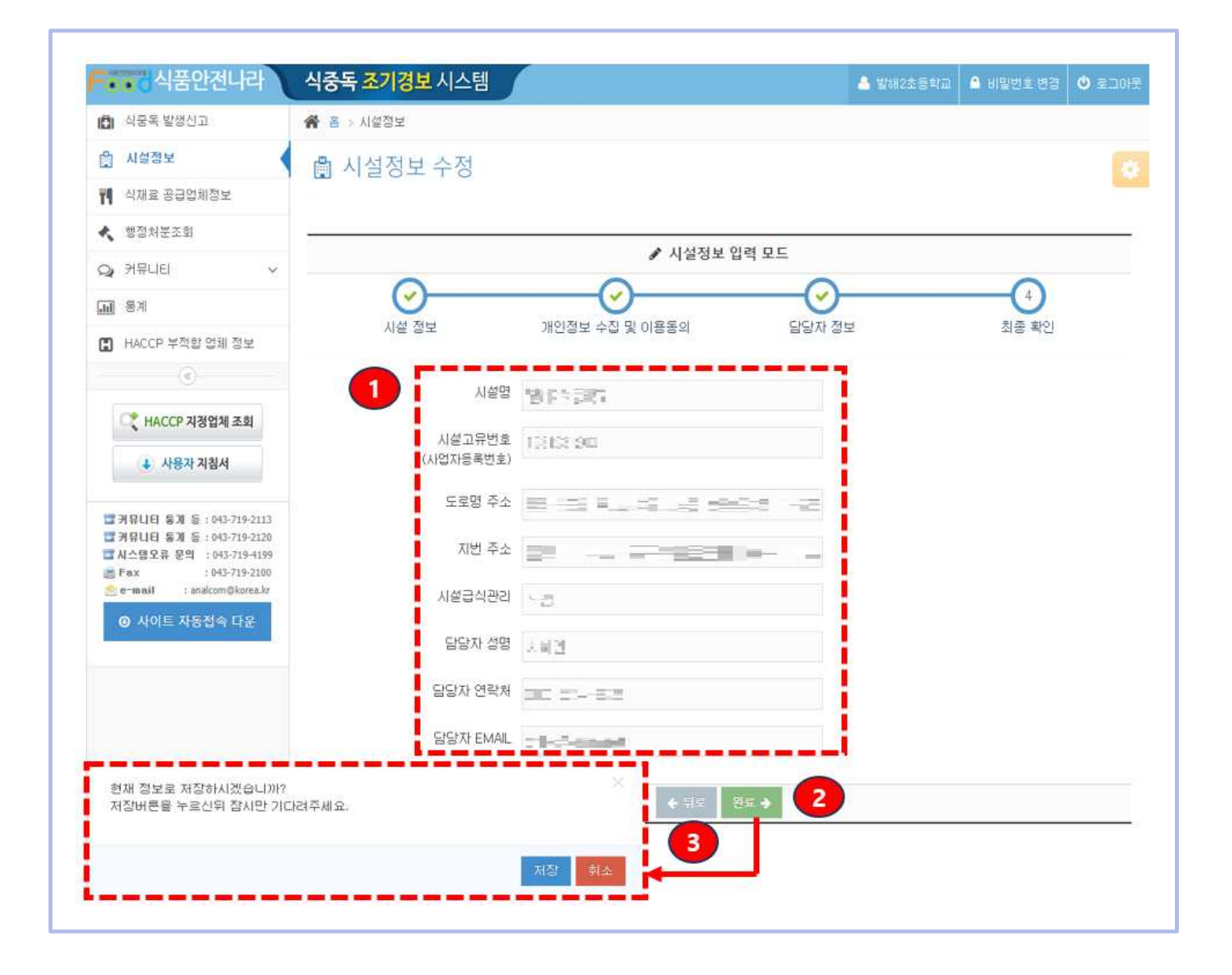

| 번호 | 설 명                                                                              |
|----|----------------------------------------------------------------------------------|
| 1  | 최종으로 입력한 정보들을 확인                                                                 |
| 2  | [완료] 버튼 클릭 → 저장 확인 팝업 생성 → [저장] 버튼 클릭 → 수정된 학교정보가 데이터 베이<br>스에 저장 → 학교정보 화면으로 이동 |
| 3  | [뒤로] 버튼 클릭 → 전 단계로 다시 이동                                                         |

#### 바. 식재료 공급업체 정보

#### 01 식재료 공급업체 정보 등록

- 학교/시설정보 기본화면에서 급식 구분을 『 직영 』 또는 『 직영+위탁 』 선택 시 관련 화면이 활성화
- 계약된 식재료 공급업체 정보와 공동급식소 정보는 계약기간 동안만 화면에 나타나며, 계약 종료된 업체정보는 과거 식재료 공급업체 정보에서 확인 가능

| O CARENCEL                                                                                                    | শতৰ শগ       | 8표 시스템       |                            |           |         | 🌥 일해2조등학                     |                         | 도그( |
|----------------------------------------------------------------------------------------------------|--------------|--------------|----------------------------|-----------|---------|------------------------------|-------------------------|-----|
| 식중독 발생신고                                                                                                    | 倄 홈 > 식재료    | 공급업체 정보      |                            |           |         |                              |                         |     |
| 월 시설정보                                                                                                    | <b>삠</b> 식재료 | 고급업체 경       | 정보                         |           |         |                              |                         |     |
| 식재료 공급업체정보                                                                                                    |              |              |                            |           |         |                              | 6                       |     |
| 행정처분조회                                                                                                    |              |              |                            | 11-0      | 1 7 01  |                              |                         | 2   |
| ⊇ 커뮤니티 ∽                                                                                                    |              |              |                            | 식새료       | 5 d d l | / 식재료 공급업체 :                 | 등록 🖌 과기 삭제료 공급입         | 231 |
| 페 통계                                                                                                    | · 번호         | 업체명          | 업종                         | 연락처       | 低重功     | 주식재료                         | 계약기간                    |     |
| 📕 HACCP 부적합 업체 정보                                                                                               |              | 테스트1         | 집단급식소식품판<br>매업             |           | 테스트     | 농/임산물                        | 2023-08-08 ~ 2023-08-31 |     |
| (®)                                                                                                    |              |              |                            |           |         |                              | ⊠ 별평성                   | 신고  |
| (간 HACCP 시정업체 조회                                                                                                |              |              |                            | 353       |         |                              |                         |     |
| 1 사용가 기치서                                                                                                    |              |              |                            | 2.52      | 글식소     |                              | / 급석세공학교 / 시결 등         | 55  |
|                                                                                                    | 🗸 학교 내 0     | 네 조리실을 갖추고 몸 | 식물을 조리하며 <mark>다른 학</mark> | 쿄 / 시설례 급 | 식을 제공 하 | <mark>는경무</mark> 급식을 제공하는 학교 | 에서 내용을 등록 해주세요.         |     |
| 중 카뮤니티 통계 등 : 043-719-2113                                                                                      |              |              |                            |           |         |                              |                         |     |
| 급 커뮤니티 동계 등 : 043-719-2120<br>급 시스템오류 문의 : 043-719-4199                                                         | 조회된 공동급      | 식소가 없습니다.    |                            |           |         |                              |                         |     |
| e-mail : 043-719-2100                                                                                           |              |              |                            |           |         |                              |                         |     |
| 1 Contract of the second second second second second second second second second second second second second se |              |              |                            |           |         |                              |                         |     |
| 아이트 자동접속 다운                                                                                                    |              |              |                            |           |         |                              |                         |     |
| ④ 사이트 자동접속 다운                                                                                                   |              |              |                            |           |         |                              |                         |     |

| 번호 | 설명                                                                            |
|----|-------------------------------------------------------------------------------|
| 1  | [식재료 공급업체 등록] 버튼 클릭 → 식재료 공급업체 목록 화면으로 이동                                     |
| 2  | [과거 식재료 공급업체] 버튼 클릭 → 과거 식재료 공급업체 목록 화면으로 이동                                  |
| 3  | [업체명] 클릭 → 식재료 공급업체 수정으로 화면 이동 → 해당 업체에 대해서 수정이 가능                            |
| 4  | 타 시설 혹은 타 학교에 급식을 제공하는 경우 → [급식제공학교/시설 등록] 버튼 클릭 → 급식 제<br>공 학교/시설 목록 화면으로 이동 |

#### 01 식재료 공급업체 정보 등록(계속)

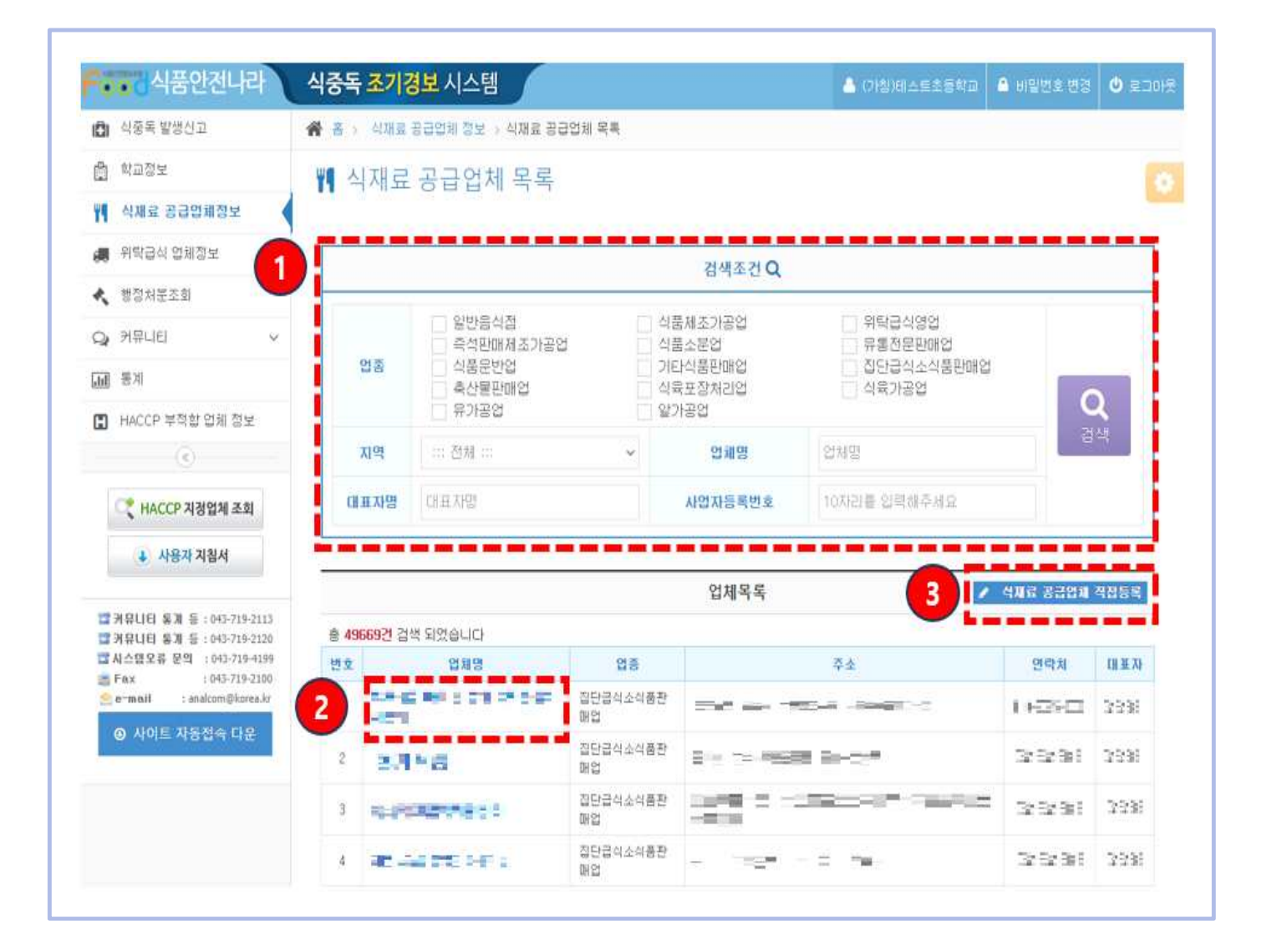

| 번호 | 설 명                                           |
|----|-----------------------------------------------|
| 1  | 식재료 공급업체 정보 조회 조건 입력 → [검색] 버튼 클릭 → 결과 조회     |
| 2  | [업체명] 클릭 → 식재료 공급업체 등록 화면으로 이동                |
| 3  | [식재료 공급업체 직접등록] 버튼 클릭 → 식재료 공급업체 직접등록 화면으로 이동 |

#### 01 식재료 공급업체 정보 등록(계속)

| 🖨 식풍독 발생신고                                            | 倄 홈 👌 식재료 공급업체 정보 👌 식지 | 태료 공급업체 목록 ) 식재                                                                                                    | 요 공급업체 등록        |                 |                |              |              |
|-------------------------------------------------------|------------------------|----------------------------------------------------------------------------------------------------|------------------|-----------------|----------------|--------------|--------------|
| 학교정보                                                  | 🎢 식재료공급업체 등            | Ē.                                                                                                    |                  |                 |                |              | 6            |
| 🎮 식재료 공급업체정보                                          |                        |                                                                                                    |                  |                 |                |              |              |
| 🚚 위탁급식 업체정보                                           |                        |                                                                                                    | 🖌 식재료 공급         | 업체              |                |              |              |
| · 행정처분조회                                              | 1                      |                                                                                                    |                  | 1               |                |              |              |
| Q 커뮤니티 ~                                              | 사업자 등록번호               | 사업자 등록번호를 입력                                                                                                    | 하세요.             | 중복              | 각인 문제를 제       | 리한 10자리로 입력하 | NI.B.        |
| <b>IH</b> 통계                                          | 업체명                    | 0.483                                                                                                    |                  |                 |                |              |              |
| 🖪 HACCP 부적합 업체 정보                                     | 업종                     | 2012/01/2018                                                                                                    |                  |                 |                |              |              |
| (4)                                                   | 042141                 | The second second |                  |                 |                |              |              |
| ( HACCP 지정업체 조회                                       | 25/1                   | NEW RATER.                                                                                                    |                  |                 |                |              |              |
| 사용자 지침서                                               | 代표판                    | 105-11-2016                                                                                                    |                  |                 |                |              |              |
|                                                       | 도로명 주소                 | 2010 - N-302                                                                                                    | E IE             | Q =             | 2              |              |              |
| 중 카뮤니티 동개 등 : 043-719-2113 중 카뮤니티 동개 등 : 043-719-2120 | 카테 주 :                 |                                                                                                    |                  | 100             |                |              |              |
| □ 시스템오류 문의 : 043-719-4199<br>■ Fax : 043-719-2100     | 지만 무소                  |                                                                                                    |                  |                 |                |              |              |
| e~mail : analcom@korea.iz                             | 10:0101                | 380117591                                                                                                    | -                | 3005201         |                |              |              |
| 아시아트 자동접속 다운                                          |                        | 세국지국론                                                                                                    |                  | NREXE           |                |              |              |
|                                                       | 3 주식재료                 | 농/임산물 축산물                                                                                                    | [] 수산물 [] 2      | 남공식품 □ 가글루 □    | 김치류 🗌 곡류       | 입 역류 🗌 유제품   | 방류           |
|                                                       |                        | 정보연계   도로명주소 안내/                                                                                                    | I≏헴 - Chrome     |                 |                | <b>- 4</b>   | 5            |
|                                                       |                        | o.go.er/abornin//abornin                                                                                                    | kon.oo           |                 |                | <b>8</b> 55  | <b>+</b> 112 |
|                                                       | č                      | ] 변동원 주소정보 포함 <sup>007</sup>                                                                                                    | 1.2129(19.2014.0 | 6、21建筑局型力量20、均安 | 61:31 (E : 250 |              |              |
|                                                       |                        |                                                                                                    |                  |                 |                | 1 C          |              |

٦

| 번호 | 설 명                                                                                  |
|----|--------------------------------------------------------------------------------------|
| 1  | 사업자 등록번호 입력 후 [중복확인] 버튼 클릭해서 중복확인                                                    |
| 2  | [찾기]버튼 클릭 → 주소검색 팝업 생성 → 주소 검색 → 돋보기 모양 클릭 → 검색 된 주소 클릭<br>→ 텍스트 박스에 자동 입력           |
| 3  | 주식재료 체크박스 선택                                                                         |
| 4  | 등록업체의 정보를 확인 후 [등록] 버튼 클릭 → 수정한 내용은 데이터베이스의 저장 → 식재료 공<br>급업체 정보 화면으로 이동 → 등록한 업체 확인 |
| 5  | [뒤로] 버튼 클릭 → 위탁업체의 식재료 공급업체 목록 화면으로 이동                                               |

#### 02 식재료 공급업체 정보 직접등록

• 식재료 공급업체의 기본정보가 없을 경우 이를 직접 등록하기 위한 기능

| 🗗 식중독 발생신고                                                                                                    | 🖀 홈 > 식재료 🕫                                                                                                    | 공급업체 정보 > 식재료 공급업체 목록                                                                                 |                                                                                                    |                                                             |
|----------------------------------------------------------------------------------------------------|----------------------------------------------------------------------------------------------------|----------------------------------------------------------------------------------------------------|----------------------------------------------------------------------------------------------------|-------------------------------------------------------------|
| 📋 시설정보                                                                                                    | ₩ 식재료                                                                                                    | 공급업체 목록                                                                                               |                                                                                                    |                                                             |
| YII 식재료 공급업체정보                                                                                                    |                                                                                                    |                                                                                                    |                                                                                                    |                                                             |
| < 행정처분조회                                                                                                    |                                                                                                    |                                                                                                    | 검색조건 Q                                                                                                    |                                                             |
| Q: 커뮤니티 ~                                                                                                    |                                                                                                    |                                                                                                    |                                                                                                    |                                                             |
| 통계                                                                                                    |                                                                                                    | <ul> <li>일반음식점</li> <li>즉석판매제조가공업</li> </ul>                                                          | □ 식품제조가공업<br>□ 식품소분업                                                                                             | 위탁급식영업<br>유통전문판매업                                           |
| 🖪 HACCP 부적합 업체 정보                                                                                                    | 업종                                                                                                    | ○ 식품운반업<br>○ 축산물판매업                                                                                   | <ul> <li>기타식품판매업</li> <li>식육포장처리업</li> </ul>                                                                     | 집단급식소식품판매업<br>식육가공업                                         |
|                                                                                                    | and a second second sec | 규가공업                                                                                                  | □ 알가공업                                                                                                    | 검색                                                          |
| ( HACCP 지정업체 조회                                                                                                    | 지역                                                                                                    | 전체 :::                                                                                                | ~ 업체명                                                                                                    | 업체명                                                         |
| 🗼 사용자 지침서                                                                                                    | 대표자명                                                                                                    | 대표자명                                                                                                  | 사업자등록번호                                                                                                    | 10자리를 입력해주세요                                                |
| 國 커뮤니티 祭게 등 : 043-719-2113<br>國 커뮤니티 동개 등 : 043-719-2120                                                                                                    |                                                                                                    |                                                                                                    | 업체목록                                                                                                    | ▲ अन्छ स्वत्वधेय अखहद                                       |
|                                                                                                    |                                                                                                    |                                                                                                    |                                                                                                    |                                                             |
| ••• 식품안전나라                                                                                                    | 식중독 조기경                                                                                                    | 보시스템                                                                                                  |                                                                                                    | 🚔 발해2초등학교 🚔 비밀번호 변경 😃 로그                                    |
| 💼 식중독 발생신고                                                                                                    | 🖀 음 > 식재료 등                                                                                                    | 응급언체 정보 > _ 식재료 공급언체 목                                                                                | 록 > 식재료 공급업체 직접등록                                                                                                |                                                             |
|                                                                                                    |                                                                                                    |                                                                                                    |                                                                                                    |                                                             |
| 🖨 시설정보                                                                                                    | ₩¶ 식재료                                                                                                    | 공급업체 직접등록                                                                                             |                                                                                                    |                                                             |
| 🛱 시설정보<br>🏴 식재료 공급업체정보                                                                                                    | <b>뱀</b> 식재료                                                                                                    | 공급업체 직접등록                                                                                             |                                                                                                    |                                                             |
| <ul> <li>비설정보</li> <li>식재료 공급업체정보</li> <li>행정처분조회</li> </ul>                                                                                                    | 11 식재료                                                                                                    | 공급업체 직접등록                                                                                             | 🖋 식재료 공급업체 직각                                                                                                    | 업등록                                                         |
| <ul> <li>內설정보</li> <li>식재료 공급업제정보</li> <li>행정처분조회</li> <li>거뮤니티</li> </ul>                                                                                                    | 기     식재료       2                                                                                                    | 공급업체 직접등록                                                                                             | ✔ 식재료 공급업체 직접<br>호를 인력하세요.                                                                                       | <b>엄동목</b><br>중박확인 **** 등 제외한 10자리로 입력하세요.                  |
| <ul> <li>內설정보</li> <li>식재료 공급업체정보</li> <li>행정처분조회</li> <li>거뮤니티 ~</li> <li>표계</li> </ul>                                                                                                    | 에 식재료        2                                                                                                    | 공급업체 직접등록<br>사업자 등록번호 사업자 등록번                                                                         | 식재료 공급업체 직주<br>호를 입력하세요.                                                                                         | <b>업등록</b><br>중 <b>범칙인</b> "~" 를 제외한 10자리로 입력하세요.           |
| ()     시설정보       (*)     성제료 응급업체정보       *     행정처분조회       (*)     허뮤니티       (*)     하유기       (*)     HACCP 부적할 업체 정보                                                                                                    | 에 식재료        2                                                                                                    | 공급업체 직접등록<br>사업자 등록번호 사업자 등록번<br>업체명 업제면을 인격                                                          |                                                                                                    | <b>엄동록</b><br>중복확인 <sup>*_*</sup> 중 제외한 10자리로 입력하세요.        |
| <ul> <li>▲ 시설정보</li> <li>♥ 4재료 응급업체정보</li> <li>◆ 행정처분조회</li> <li>◇ 커뮤니티</li> <li>◆ 4재료 동계</li> <li>■ 동계</li> <li>■ HACCP 부적합 업체 정보</li> <li>④</li> </ul>                                                                                                    | 백 식재료<br>2                                                                                                    | 공급업체 직접등록<br>사업자 등록번호 사업자 등록번<br>업체명 업체면을 인적<br>연락제 연락제를 입력                                           | 실직자료 공급업체 직접<br>호를 입력하세요.<br>하세요.<br>하세요.                                                                        | 영 <b>등록</b><br>중복확인 ~~ ' 를 제외한 10자리로 입력하세요.                 |
| ●       시설정보         ♥       4재료 응급업체정보         ◆       백질처분조회         ●       커뮤니티         ●       第二         ●       ●         ●       ●         ●       ●         ●       ●         ●       ●         ●       ●         ●       ●         ●       ●         ●       ●         ●       ●         ●       ●         ●       ●         ●       ●         ●       ●         ●       ●         ●       ●         ●       ●         ●       ●         ●       ●         ●       ●         ●       ●         ●       ●         ●       ●         ●       ●         ●       ●         ●       ●         ●       ●         ●       ●         ●       ●         ●       ●         ●       ●         ●       ●         ●       ● <td>비사     신자료       2</td> <td>공급업체 직접등록<br/>사업자 등록번호 사업자 등록번<br/>업체명 업체명을 입의<br/>연락체 연락체를 입의<br/>대표자 성명 대표자 성명</td> <td>성재료 공급업체 직장<br/>호를 입력하세요.<br/>하세요.<br/>하세요.<br/>인력하세요.</td> <td><mark>접등록</mark><br/>중복확인 "~" 를 제외한 10자리로 입력하세요.</td>                                                                                                    | 비사     신자료       2                                                                                                    | 공급업체 직접등록<br>사업자 등록번호 사업자 등록번<br>업체명 업체명을 입의<br>연락체 연락체를 입의<br>대표자 성명 대표자 성명                          | 성재료 공급업체 직장<br>호를 입력하세요.<br>하세요.<br>하세요.<br>인력하세요.                                                               | <mark>접등록</mark><br>중복확인 "~" 를 제외한 10자리로 입력하세요.             |
| <ul> <li>시설정보</li> <li>식재료 공급업체정보</li> <li>행정처분조회</li> <li>거뮤니티</li> <li>독계</li> <li>HACCP 부적한 업체 정보</li> <li>(조) HACCP 지정업체 조회</li> <li>(조) 사용자 지점서</li> </ul>                                                                                                    | 비     식재료       2                                                                                                    | 공급업체 직접등록<br>사업자 등록번호 사업자 등록번<br>업체명 업체명을 인뢰<br>연락제 연락제를 인뢰<br>대표자 설명 대표자 설명물                         | <ul> <li>✔ 식재료 공급업체 직접</li> <li>호를 입력하세요.</li> <li>하세요.</li> <li>하세요.</li> <li>입력하세요.</li> <li>입력하세요.</li> </ul> | <b>엄등록</b><br>중복확인 *-* 를 제외한 10자리로 입력하세요.                   |
| <ul> <li>시설정보</li> <li>식재료 응급업체정보</li> <li>행정처분조회</li> <li>커뮤니티</li> <li>지료</li> <li>비ACCP 부적한 업체 정보</li> <li>(*)</li> <li>HACCP 지정업체 조회</li> <li>(*)</li> <li>사용자 지침서</li> <li>국月다日 동계 등 : 043-719-2113</li> </ul>                                                                                                    | 비     식재료       2                                                                                                    | 공급업체 직접등록<br>사업자 등록번호 사업자 등록번<br>업체명 업체명을 인격<br>연락제 연락제를 인격<br>대표자 성명 대표자 성명<br>업종 연종은 선택해            | <ul> <li>✓ 식재료 공급업체 직접</li> <li>호를 입력하세요.</li> <li>하세요.</li> <li>이체요.</li> <li>입력하세요.</li> <li>세요.</li> </ul>    | 업등록<br>중범확인 *-** 좋 제외한 10자리로 입력하세요.                         |
| 값       시설정보         액       석재료 응급업체정보         값       행정차분조회         값       커뮤니티         값       커뮤니티         값       커뮤니티         값       처료CCP 부적할 업체 정보         값       HACCP 부적할 업체 정보         값       HACCP 지정업체 조회         값       사용자 지청서         값       가용내용 제 등 : 043-719-2113         가위타내용 제 등 : 043-719-2113         가위타내용 제 등 : 043-719-2113         값       처음포로운 책 : 043-719-2113                                                                                                    | 비     식재료       2                                                                                                    | 공급업체 직접등록<br>사업자 등록번호 사업자 등록번<br>업체명 업체면을 인격<br>연락제 연락제를 인격<br>대표자 성명 대표자 성명를<br>입출 연충은 선택해<br>도로명 주소 | <ul> <li>✓ 석재료 공급업체 직접</li> <li>호를 입력하세요.</li> <li>하세요.</li> <li>하세요.</li> <li>입력하세요.</li> <li>세요. </li> </ul>   | <b>업등록</b><br>중복확인 *-* 중 제외한 10자리로 인적하세요.                   |
| <ul> <li>시설정보</li> <li>식재료 공급업체정보</li> <li>행정처분조회</li> <li>가뮤니티</li> <li>가뮤니티</li> <li>동계</li> <li>HACCP 부적할 업체 정보</li> <li>(৫</li> <li>(৫</li> <li>(٤</li> <li>(٤</li> <li>(٤</li> <li>(٤</li> <li>(٤</li> <li>(٤</li> <li>(٤</li> <li>(٤</li> <li>(٤</li> <li>(٤</li> <li>(٤</li> <li>(٤</li> <li>(٤</li> <li>(٤</li> <li></li></ul> | 비     식재료       2                                                                                                    | 공급업체 직접등록<br>사업자 등록번호 사업자 등록번<br>업체명 업제명을 인적<br>연락제 연락제를 인적<br>대표자 설명<br>업종 연충은 선택해<br>도로명 주소         | <ul> <li>✓ 석재료 공급업체 직접</li> <li>호를 입력하세요.</li> <li>하세요.</li> <li>이러세요.</li> <li>입력하세요.</li> <li>세요.</li> </ul>   | <b>업등록</b><br>중복확인 *-* 를 제외한 10자리로 입력하세요.                   |
| <ul> <li>○ 시설정보</li> <li>♥ 식제료 공급업체정보</li> <li>◆ 행정처분조회</li> <li>○ 커뮤니티</li> <li>○ 커뮤니티</li> <li>○ 커뮤니티</li> <li>○ 커뮤니티</li> <li>○ 카뮤니티</li> <li>○ 사용자 지렵서</li> <li>○ 지유나티트 동계 등 : 043-719-2113</li> <li>○ 커뮤니티 동계 등 : 043-719-2120</li> <li>○ 사용자 지렵서</li> <li>○ 라마프티 : analcom@korea.kr</li> <li>○ 사이트 자동진속 다운</li> </ul>                                                                                                    | 비     식재료       2                                                                                                    | 공급업체 직접등록<br>사업자 등록번호 사업자 등록번<br>업체명 업체명을 인적<br>연락제 연락제를 인적<br>대표자 설명 대표자 설명를<br>입종을 연락해<br>도로명 주소    | <ul> <li>✓ 식재료 공급업체 직각</li> <li>호를 입력하세요.</li> <li>하세요.</li> <li>입력하세요.</li> <li>세요. </li> </ul>                 | 엄동 <b>목</b><br>중복확인 ~~ 등 제외한 10자리로 입력하세요.<br>Q 중기           |
| ☆       시설정보         ♥       식제료 공급업체정보         ◆       행정처분조회         ◇       커뮤니티         ●       ●         ●       ●         ●       ●         ●       ●         ●       ●         ●       ●         ●       ●         ●       ●         ●       ●         ●       ●         ●       ●         ●       ●         ●       ●         ●       ●         ●       ●         ●       ●         ●       ●         ●       ●         ●       ●         ●       ●         ●       ●         ●       ●         ●       ●         ●       ●         ●       ●         ●       ●         ●       ●         ●       ●         ●       ●         ●       ●         ●       ●         ●       ●         ●       ●         ●       ● <td>비     식재료       2</td> <td>공급업체 직접등록<br/>사업자 등록번호 사업자 등록번<br/>업체명 업체명을 인적<br/>연락체 연락처를 인적<br/>대표자 설명 대표자 설명을<br/>입종을 선택해<br/>도로명 주소</td> <td><ul> <li>실직재료 공급업체 직접</li> <li>호를 입력하세요.</li> <li>하세요.</li> <li>입력하세요.</li> <li>세요.</li> <li>실력하세요.</li> </ul></td> <td>엄<b>등록</b><br/>중복확인 ~~ 등 제외한 10자리로 입력하세요.<br/>Q 정기<br/>약존료일 ش</td>                                                                                                    | 비     식재료       2                                                                                                    | 공급업체 직접등록<br>사업자 등록번호 사업자 등록번<br>업체명 업체명을 인적<br>연락체 연락처를 인적<br>대표자 설명 대표자 설명을<br>입종을 선택해<br>도로명 주소    | <ul> <li>실직재료 공급업체 직접</li> <li>호를 입력하세요.</li> <li>하세요.</li> <li>입력하세요.</li> <li>세요.</li> <li>실력하세요.</li> </ul>   | 엄 <b>등록</b><br>중복확인 ~~ 등 제외한 10자리로 입력하세요.<br>Q 정기<br>약존료일 ش |

| 번호 | 설 명                                                    |
|----|--------------------------------------------------------|
| 1  | 식재료 공급업체 목록 페이지에서 [식재료 공급업체 직접등록] 버튼 클릭 → 식재료 공급업체 직접  |
|    | 등록 화면으로 이동                                             |
| 2  | 등록할 업체의 정보를 순서대로 입력                                    |
| 2  | 등록업체의 정보를 확인 후 [등록] 버튼 클릭 → 입력한 내용은 데이터베이스에 저장 → 식재료 공 |
|    | 급업체 정보로 화면 이동 → 등록한 업체 확인                              |
| 4  | [뒤로] 버튼 클릭 → 식재료 공급업체 목록 화면으로 이동                       |

#### 03 과거 식재료 공급업체 정보

- 과거 식재료 공급업체와의 계약 정보 확인
- 과거 식재료 공급업체와의 재계약을 위하여 정보 입력 없이 기존정보를 다시 활용 가능

|                                           | -10-                                 | - IGENI-B                                                                                             |                                                                                                    |                                                             |                                                             | C. D. Written D. William                                                                                                    |                                                                                                    |
|-------------------------------------------|--------------------------------------|----------------------------------------------------------------------------------------------------|----------------------------------------------------------------------------------------------------|-------------------------------------------------------------|-------------------------------------------------------------|----------------------------------------------------------------------------------------------------|----------------------------------------------------------------------------------------------------|
| 🖨 식중독 발생선고                                | * *                                  | 신개료 공급업체 정보                                                                                           |                                                                                                    |                                                             |                                                             |                                                                                                    |                                                                                                    |
| A) 삼점정보                                   | 11 스                                 | 재료 공급업체 정                                                                                             | (보                                                                                                    |                                                             |                                                             |                                                                                                    |                                                                                                    |
| 해 삭제로 공급업체정보                              |                                      |                                                                                                    |                                                                                                    |                                                             |                                                             |                                                                                                    |                                                                                                    |
| * 법질체문조회                                  | -                                    |                                                                                                    |                                                                                                    |                                                             |                                                             |                                                                                                    |                                                                                                    |
| → 커뮤UEI ~                                 |                                      |                                                                                                    |                                                                                                    | 식재료공급업체                                                     | 4 🔼                                                         | 석제료 공급업체 등록                                                                                                    | / अम्म वस्त्रद्ध शतिवस्त्र                                                                                   |
|                                           | 0                                    | 변호 업체명                                                                                                | 28                                                                                                    | 연약차 (II)                                                    | E.70                                                        | 24 <b>3</b> 8                                                                                                    | 계약기간                                                                                                    |
| 식품안전나라                                    | 식중독                                  | 조기경보 시스템                                                                                              | (                                                                                                    |                                                             |                                                             |                                                                                                    | A HEGI US O 20                                                                                               |
| 01 식동의 발생신고                               |                                      | 시개로 관광합의 입상 > 공처                                                                                      | 식재로 공급업체                                                                                                    |                                                             |                                                             |                                                                                                    |                                                                                                    |
| 월 시설 <sup>3</sup> 보                       | 71 2                                 | 거 식재료 공급언                                                                                             | 체                                                                                                    |                                                             |                                                             |                                                                                                    |                                                                                                    |
| M Har Sagas                               |                                      |                                                                                                    |                                                                                                    |                                                             |                                                             |                                                                                                    |                                                                                                    |
| * 범접치분조회                                  | -                                    |                                                                                                    | 78                                                                                                    | 11 11 12 2 3 011                                            | 198                                                         |                                                                                                    |                                                                                                    |
| <b>्</b> अन्न्यस 🗸                        | No.12                                | 2                                                                                                    |                                                                                                    | 1 448 5 9 94                                                | 1                                                           | 1100 2747                                                                                                    |                                                                                                    |
| an ma                                     | 50 X                                 | 548                                                                                                   | 118                                                                                                    | 244                                                         | P. R. SI                                                    | A12A2                                                                                                    |                                                                                                    |
| T HACCP 보격한 안동 형보                         | 2                                    |                                                                                                    | 1900년 1000년 1000년 1000년 1000년 1000년 1000년 1000년 1000년 1000년 1000년 1000년 1000년 1000년 1000년 1000년 1000년 1000년 100 | Second Second                                               | 1.2.9                                                       | 2021-09-11 - 2021-00                                                                                                    |                                                                                                    |
|                                           |                                      |                                                                                                    |                                                                                                    |                                                             |                                                             |                                                                                                    | Cardinana Cardina Ca                                                                                         |
| 0                                         | 3.5                                  |                                                                                                    | 偏世務時間                                                                                                    | 10-100 ers                                                  | 108                                                         | 2021-00-24 ~ 2021-00                                                                                                    | -31 × 47.00                                                                                                  |
| <u>র</u><br>বিষয়ের কর্ম                  | 3.                                   |                                                                                                    | 일반용석점<br>집단급석소석용환영업                                                                                             | ii-in m                                                     | 128                                                         | 2021-08-24 ~ 2021-00<br>2021-08-11 ~ 2021-08                                                                                                    | -31 <b>x</b> 42 <b>x</b>                                                                                     |
| ( HACCP 지정업체 조회<br>4 사용과 지정서              | 3 4                                  | RECORDENCE<br>RECORDENCE<br>RECORDENCE                                                                | 월반용석잡<br>집당급석소석용환배워<br>집단급석소석용환배워                                                                               | inter en<br>inter en                                        | 128<br>128<br>128                                           | 2021-00-24 ~ 2021-00<br>2021-08-11 ~ 2021-08<br>2021-08-01 ~ 2021-08                                                                                                    | H31 × 代理<br>H31 × 代理<br>H45 × 代期                                                                             |
| ( HACCP 지정업체 조회<br>사용과 지정식                | 3<br>4<br>5<br>6                     | e corres.<br>El corres e se<br>El corres e se<br>El corres e                                          | 일반용석점<br>집단급석소석용환에의<br>집단급석소석용환에의<br>일반용석화                                                                      | iiis a<br>iis a<br>iis a<br>iis a                           | 128<br>128<br>128<br>128                                    | 2021-08-24 ~ 2021-08<br>2021-08-11 ~ 2021-08<br>2021-08-01 ~ 2021-08<br>2021-08-10 ~ 2021-08                                                                                                    | H31 × 4200<br>H31 × 4200<br>H35 × 4300<br>H32 × 4300                                                         |
| ( HACCP 지정업체 조회<br>( 사용과 지정식<br>( 사용과 지정식 | 3<br>4<br>5<br>5<br>7                |                                                                                                    | 월반용석합<br>김당급석소석용환화법<br>김당급석소석용환화법<br>일반용석합<br>일반용석합                                                             | ii-in m<br>ii-in m<br>ii-in m<br>ii-in m<br>ii-in m         | 128<br>128<br>128<br>128<br>128                             | 2021-08-24 ~ 2021-00<br>2021-08-11 ~ 2021-08<br>2021-08-01 ~ 2021-08<br>2021-08-01 ~ 2021-08<br>2021-08-10 ~ 2021-08<br>2021-08-10 ~ 2021-08                                                         | H31 × 선제<br>H31 × 선제<br>H15 × 선제<br>H12 × 선제<br>H12 × 선제                                                     |
| (*) ***********************************   | 3<br>4<br>5<br>6<br>7<br>0           | NO NORMAL IN CALL<br>NO NORMAL IN CALL<br>NO NORMAL IN CALL<br>NO NORMAL IN CALL<br>NO NORMAL IN CALL | 월반용석합<br>김당급석소덕용환(8월<br>김당급석소덕용환(8월<br>일반용석합<br>일반용석합<br>김당급석소덕용환(8월                                            | 242 m<br>242 m<br>242 m<br>244 m<br>244 m<br>244 m<br>244 m | 128<br>128<br>128<br>128<br>128<br>128<br>128               | 0021-00-24 - 2021-00<br>2021-00-11 - 2021-00<br>2021-00-11 - 2021-00<br>2021-00-01 - 2021-00<br>2021-00-10 - 2021-00<br>2021-00-10 - 2021-00<br>2021-00-10 - 2021-00                                 | H31 × 선제<br>H31 × 선제<br>H15 × 선제<br>H12 × 선제<br>H10 × 선제                                                     |
|                                           | 3<br>4<br>5<br>6<br>7<br>8<br>9      | NU NUMPER OF<br>NU NUMPER OF<br>NU NUMPER OF<br>NU NUMPER OF<br>NU NUMPER OF<br>NU NUMPER OF          | 월반용석장<br>김당급석소덕용환에의<br>김당급석소덕용환에의<br>일반용석장<br>일반음석장<br>김당급석소덕용환에의<br>일당금석소덕용환에의                                 |                                                             | 128<br>128<br>128<br>128<br>128<br>128<br>128               | 2021-08-24 ~ 2021-00<br>2021-08-11 ~ 2021-08<br>2021-08-01 ~ 2021-08<br>2021-08-01 ~ 2021-08<br>2021-08-10 ~ 2021-08<br>2021-08-10 ~ 2021-08<br>2021-08-10 ~ 2021-08<br>2021-08-02 ~ 2021-08         | H31 単位理<br>H31 単位理<br>H5 単位理<br>H22 単位理<br>H12 単位理<br>H11 単位理                                                |
| ····································      | 3<br>4<br>5<br>6<br>7<br>8<br>9<br>9 |                                                                                                    | 월반용석합<br>김당급석소석용원화업<br>김당급석소석용원화업<br>일단용석합<br>일단용석합<br>김당급석소석용원화업<br>일단용석합                                      |                                                             | 128<br>128<br>128<br>128<br>128<br>128<br>128<br>128<br>128 | 20021-08-24 ~ 2021-00<br>20021-08-11 ~ 2021-00<br>20021-08-01 ~ 2021-08<br>20021-08-10 ~ 2021-08<br>20021-08-10 ~ 2021-08<br>20021-08-10 ~ 2021-08<br>20021-08-02 ~ 2021-08<br>20021-08-02 ~ 2021-08 | H31 (* 선제)<br>H31 (* 선제)<br>H35 (* 선제)<br>H32 (* 선제)<br>H32 (* 선제)<br>H31 (* 선제)<br>H31 (* 선제)<br>H31 (* 선제) |

| 번호 | 설 명                                                                |
|----|--------------------------------------------------------------------|
| 1  | 식재료 공급업체 정보 페이지에서 [과거 식재료 공급업체] 버튼 클릭 → 과거 식재료 공급업체 목록<br>으로 화면 이동 |
| 2  | [업체명] 클릭 → 해당 업체와 계약을 할 수 있는 등록 화면으로 이동                            |
| 3  | [삭제] 버튼 클릭 → 해당 업체와의 계약정보를 삭제                                      |

#### 03 과거 식재료 공급업체 정보(계속)

|                                                          |                                                                                                    |                         | ene oscere | -             |                |      |               |      | 1 - A Contractory | 1000000000             |
|----------------------------------------------------------|----------------------------------------------------------------------------------------------------|-------------------------|------------|---------------|----------------|------|---------------|------|-------------------|------------------------|
| 이 작용복 발생한고                                               | 유 홈 · 시프로공급 업체 정보 · 프?                                                                                                    | 이 신전류 등 급급 영제 이 과거 식전로의 | 19 21      | 24            |                |      |               |      |                   |                        |
| 1) 시설정보                                                  | 과거 식재료 공급업체                                                                                                    | 등록                      |            |               |                |      |               |      |                   | 6                      |
| 에 식재료 공급업표정보                                             |                                                                                                    |                         |            |               |                |      |               |      |                   |                        |
| 변경서분조회                                                   |                                                                                                    | / 식재5                   | t 공급(      | 겁챼            |                |      |               |      |                   |                        |
| > 커뮤니티 ~                                                 | - Academic - Academic |                         |            |               |                |      |               |      |                   |                        |
| <u>n</u> 8×                                              | 입지망                                                                                                    | 1025 A. 2017            |            |               |                |      |               |      |                   |                        |
| ■ HACCP 부적합 업본 정보                                        | 25                                                                                                    | \$1,298.2               |            |               |                |      |               |      |                   |                        |
| (c)                                                      | 연락채                                                                                                    | 100-111-1121            |            |               |                |      |               |      |                   |                        |
| (간 HACCP 지칭업체 조회                                         | 夺会                                                                                                    |                         |            |               |                |      |               |      |                   |                        |
| ↓ 사용자 지침서                                                | 여표자                                                                                                    | 1993                    |            |               |                |      |               |      |                   |                        |
| 2 개유나타 유개 등 : 043-719-2113<br>2 개유나타 유개 등 : 043-719-2120 | 계약기관                                                                                                    | 2023-07-01              | 2023-      | 07-3          | 1 <sup>2</sup> | -    |               |      |                   |                        |
| ■ APA世紀 単句 1943-719-4199<br>■Fax 1943-719-2100           | 주식재료                                                                                                    | 🛄 농/입산물 💽 측산물 🛄 수산      | +          | 2023          | *              | 78   | ~ <b>&gt;</b> | - 곡류 | 입다. 이유처럼          | 0 8A                   |
| Contraction association and a                            |                                                                                                    | ) DIEF                  | 앮          | 8 1           | ŧ ÷            | 4    | 글 또           |      |                   |                        |
| ● AME ASTA 42                                            |                                                                                                    |                         | 35 - 3     | 35 1 2        | 21128          | - 29 | 90 ( t)       | -    | transmit i        |                        |
|                                                          |                                                                                                    |                         | 2 1        | 3 4<br>(n 1 1 | ে5<br>। ाष्ट्र | 12   | 7 8           |      | <b>D</b> 54       | <ul> <li>ac</li> </ul> |
|                                                          |                                                                                                    |                         | 16         | 17 1          | 8 19           | 20   | 21 22         |      | <b>2</b>          | 3                      |
|                                                          |                                                                                                    |                         | 23         | 24 2          | 5 26           | 27   | 28 29         |      |                   |                        |
|                                                          |                                                                                                    |                         | 30         | 31 3          | 12             | 3    | 4 5           |      |                   |                        |

| 번호 | 설 명                                                                                 |
|----|-------------------------------------------------------------------------------------|
| 1  | 계약기간 텍스트 박스 클릭 → 날짜입력 팝업 생성 → 계약기간 선택 → 선택한 날짜 텍스트 박스<br>에 자동 입력                    |
| 2  | 등록업체의 정보를 확인 후 [등록] 버튼 클릭 → 입력한 내용은 데이터베이스에 저장 → 식재료 공<br>급업체 정보로 화면 이동 → 등록한 업체 확인 |
| 3  | [뒤로] 버튼 클릭 → 과거 식재료 공급업체 목록 화면으로 이동                                                 |

27

#### 04 공동 급식소

 학교/시설 내에 조리시설을 갖추고 음식물을 조리하여 다른 학교/시설에 급식을 제공하는 경우 급식을 제공 받는 학교/시설의 정보를 등록하는 기능

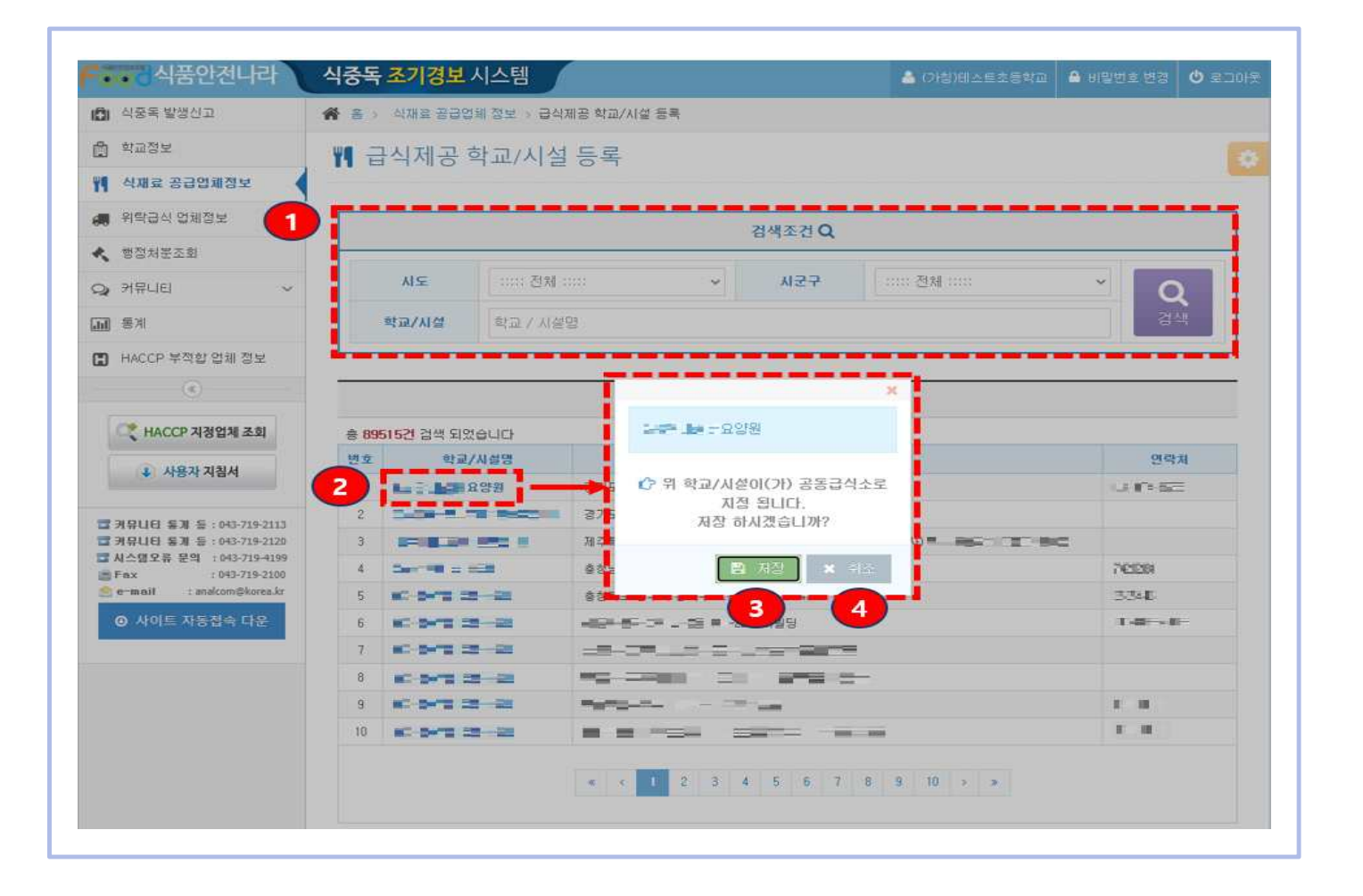

| 번호 | 설명                                                                                         |
|----|--------------------------------------------------------------------------------------------|
| 1  | 급식제공 학교/시설 정보 조회 조건 입력 → [검색] 버튼 클릭 → 결과 조회                                                |
| 2  | [학교/시설명] 클릭 → 등록을 확인하는 팝업 창 생성                                                             |
| 3  | [저장] 버튼 클릭 → 해당 학교/시설 정보가 데이터베이스에 저장 → 식재료 공급업체 정보로 화면<br>이동 → 선택한 학교/시설이 공동급식소로 지정된 것을 확인 |
| 4  | [취소] 버튼 클릭 → 등록을 확인하는 팝업 창 소멸 → 등록 진행 취소                                                   |

#### 사. 위탁급식업체 정보

#### 01 위탁급식업체 정보 조회

- 학교/시설정보 기본화면에서 급식구분을 『위탁』 선택시 관련 화면이 활성화
- 계약된 위탁급식업체 정보와 공동급식소 정보는 계약기간 동안만 화면에 나타나며, 계약 종료된 업체정보는 과거 위탁업체 정보에서 확인 가능

| A 주도 반세시 고                                                                                                    | AL 또 이란그시아의 거나                                                                |
|----------------------------------------------------------------------------------------------------|-------------------------------------------------------------------------------|
| D NOTEOCH                                                                                                    |                                                                               |
| · 학교정보                                                                                                    | 🚚 위탁급식업체 정보                                                                   |
| 🌱 식재료 공급업체정보                                                                                                    |                                                                               |
| 🚚 위탁급식 업쾌정보                                                                                                    |                                                                               |
| < 행정처분조회                                                                                                    | 위탁급식 업체 / 위탁급식 업체 등록 / 과거위탁 업체 등록                                             |
| Q 커뮤니티 ~                                                                                                    | ✓ 계약증인 '위탁급실 업체' 정보가 없습니다.                                                    |
| 교 통계                                                                                                    | ▼ 카락당당 당체 공격에 전을 구요간 후 카락당명 당체 는 공격에 시기 미급되다.                                 |
| 🖪 HACCP 부적합 업체 정보                                                                                                    |                                                                               |
| ۲                                                                                                    | 공동급식소 / 급석제공학교 / 시설 등록                                                        |
| ♥ HACCP 지경업체 조회 ♦ 사용자 지침서                                                                                                    | ✓ 학교 내에 조리실을 갖추고 음식물을 조리하여 다른 학교 / 시설에 급식을 제공 하는경우 급식을 제공하는 학교에서 내용을 등록 해주세요. |
|                                                                                                    | 조회된 공동급식소가 없습니다.                                                              |
| 급 커뮤니티 홍제 등 : 043-719-2113<br>급 커뮤니티 홍제 등 : 043-719-2120<br>급 시스템오류 문의 : 043-719-4199<br>응 Fax : 043-719-2100<br>은 e-mail : anakom@karea.kr |                                                                               |

| 번호 | 설 명                                                                                  |
|----|--------------------------------------------------------------------------------------|
| 1  | [위탁급식업체 등록] 버튼 클릭 → 위탁급식업체 목록 조회                                                     |
| 2  | [과거 위탁 업체 등록] 버튼 클릭 → 과거에 등록했던 업체 목록 조회                                              |
| 3  | 타 시설 혹은 타 학교에서 공동으로 급식업체를 이용하는 경우 → [급식제공학교/시설 등록] 버튼<br>클릭 → 급식 제공 학교/시설 목록 화면으로 이동 |

#### 02 위탁급식업체 정보 조회(계속)

| ••••• • • • • • • • • • • • • • • • •               | 식중독 조기경보 시소                   | 스템                        | A (1994)                         | ▲ 비밀번호 변경 |      |
|-----------------------------------------------------|-------------------------------|---------------------------|----------------------------------|-----------|------|
| 이 식중독 발생신고                                          | 🗌 🔮 : 위탁급식업례 정보               |                           |                                  |           |      |
| 월 학교정보                                              | 🚚 위탁급식업체                      | 테 정보                      |                                  |           | 6    |
| ◀ 식재료 공급업체정보                                        |                               | all and a second second   |                                  |           |      |
| 🛢 위탁급식 업체정보                                         |                               |                           |                                  |           |      |
| 병정처분조회                                              |                               | 위탁급식 업체 (                 | 공동급식중입니다.)                       |           |      |
| 🔉 커뮤니티 🗸 🗸                                          | T CEPTINGTC H                 |                           | 그는 데 문어있지?! 이렇어다.                |           |      |
| N SA                                                |                               | 2 ¥2 ;                    | <b>공동급식소</b>                     | 1         | ৯ ধম |
| ▋ HACCP 부적합 업체 정보                                   | · REDARME                     | 기하고 이루 재너무 위로운 위하시 것은 이름? |                                  |           | 3    |
| (ē)                                                 | <ul> <li>SSWM248 M</li> </ul> | NAT NC STR 545 505 St TC. | CHAMMENCE ENGINE AND DESCRIPTION |           | •    |
| ( HACCP 지정업체 조회                                     | 급석소명                          | at it a t Blat            |                                  |           |      |
| 1. 11871 71314                                      | 全至                            | BLA. FORM (R. SS          |                                  |           |      |
| a ded ded                                           | 8828                          | 1.10.11                   |                                  |           |      |
| T NOLIFI SN S : 543-719-2113                        | 담당자 연락처                       | - 1 No 10                 |                                  |           |      |
| ☐ 커뮤니티 동계 등 : 043-719-2120                          | 담장자 여배일                       |                           |                                  |           |      |
| □ 시스템오류 문의 : 043-719-4199<br>■ Fax : : 043-719-2100 |                               |                           |                                  |           |      |
| 😤 e-meil 🛛 : analcom@korea.3z                       |                               |                           |                                  |           |      |
| ④ 사이트 자동접속 다운                                       |                               |                           |                                  |           |      |
|                                                     |                               |                           |                                  |           |      |

| 번호 | 설 명                                 |
|----|-------------------------------------|
| 1  | 위탁급식 업체 정보 조회                       |
| 2  | 공동급식관계를 맺고있는 학교/시설의 정보              |
| 3  | [삭제] 버튼 클릭 → 공동급식관계를 해지하고 기존 정보로 원복 |

#### 03 위탁급식업체 등록

- 위탁급식업체 목록을 조회
- 해당 업체를 검색하여 등록할 수 있으며 직접 등록도 가능

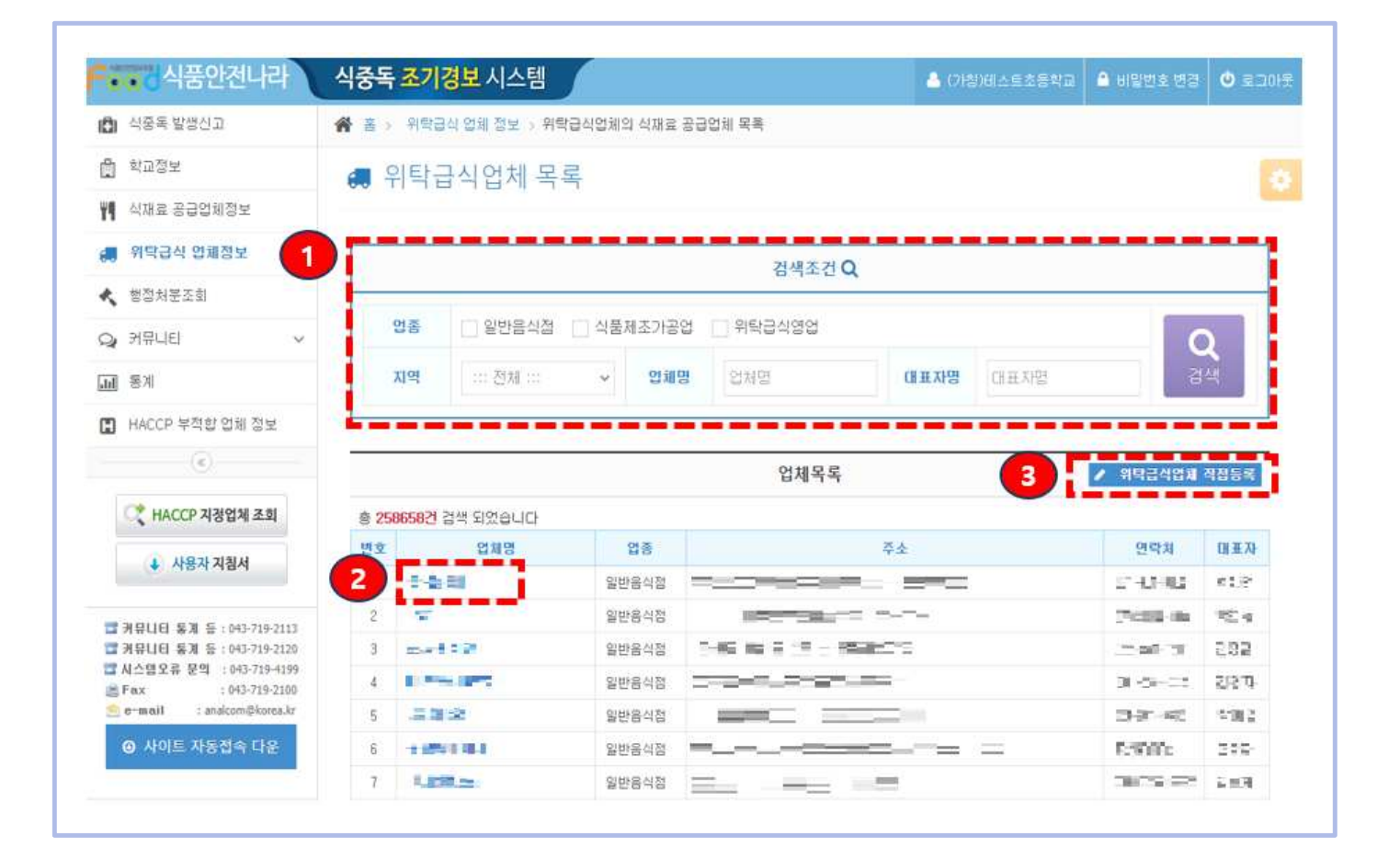

| 번호 | 설 명                                          |
|----|----------------------------------------------|
| 1  | 위탁급식업체 정보 조회 조건 입력 → [검색] 버튼 클릭 → 결과 조회      |
| 2  | [업체명] 클릭 → 해당 위탁급식업체를 등록하는 화면으로 이동           |
| 3  | [위탁급식업체 직접등록] 버튼 클릭 → 위탁급식업체를 직접등록하는 화면으로 이동 |

#### 03 위탁급식업체 등록(계속)

E.

- 위탁급식업체 정보를 입력한 후 등록
- 사업자등록번호 중복 확인 및 계약기간 선택은 필수 입력 항목

| 🖸 서울에 발생하고 🚽                                           | · 문 · 이학급상 영제 정보 · 이학급                  | [신영加 阿弗 ] 위학급신영加 음욕                   |                  |           |
|--------------------------------------------------------|-----------------------------------------|---------------------------------------|------------------|-----------|
| 2 NO2X                                                 | 의탁구신어체 등록                               |                                       |                  |           |
| 1 이제로 응급인해있고                                           |                                         |                                       |                  |           |
| 🚛 위학급석 업체업당 🔞 *                                        |                                         | ✓ 위탁급식업체                              |                  |           |
| < 방험위문조회                                               |                                         |                                       |                  |           |
| о напа                                                 |                                         | 사업자 들룩번호를 입력하세요.                      | 문제자인 가 별 제외한 10차 | 리프 입역하세요. |
| GAR #N                                                 | 입제면                                     | 8                                     |                  |           |
| ■ HACCP 부력합 입세 정보                                      | 28                                      | 61.2 - 1                              |                  |           |
| (9)                                                    | 여관회                                     |                                       |                  |           |
| C HACCP 지정업체 조회                                        | 10000                                   |                                       |                  |           |
| 4 사용과 지점서                                              | い良い                                     | N 1000                                |                  |           |
|                                                        | 도로명 주소                                  |                                       | a 224 2          |           |
| 대 개합니다 유가 등 (043-719-2113<br>대 개합니다 유가 등 (043-719-2129 | 지면 주소                                   |                                       |                  |           |
| □ AI 合信文書 発生 + 043-719-4109<br>画 Fax + 043-719-7100    | 1 1 march 10 m                          |                                       |                  |           |
| Control of the state                                   | 3 31927121                              | 3192AGW - 2192                        | eav a            |           |
| W NOLE REPORT OF                                       | 〇 주士정보면제                                | 도로영주소 안내시스템 - Chrome                  | - 0 ×            |           |
|                                                        | ijuso.go.kr/i                           | addrlink/addrLinkU/Ldo                |                  | 19 ER     |
|                                                        |                                         |                                       | Q X              |           |
|                                                        | 四 四 田 田 田 田 田 田 田 田 田 田 田 田 田 田 田 田 田 田 | · · · · · · · · · · · · · · · · · · · | NH 11 11 11 11   |           |
|                                                        |                                         |                                       |                  |           |
|                                                        |                                         |                                       |                  |           |
|                                                        |                                         |                                       |                  |           |

| 번호 | 설 명                                                                                |
|----|------------------------------------------------------------------------------------|
| 1  | 위탁급식업체 정보 입력                                                                       |
| 2  | [찾기] 버튼 클릭 → 주소 검색 팝업 생성 → 주소 검색 → 돋보기 모양 클릭 → 검색 된 주소<br>클릭 → 텍스트 박스에 자동 입력       |
| 3  | 계약기간 텍스트 박스 클릭 → 날짜 입력 팝업 생성 → 날짜 선택 → 선택한 날짜 텍스트<br>박스에 자동 입력                     |
| 4  | 등록업체의 정보를 확인 후 [등록] 버튼 클릭 → 등록한 내용은 데이터베이스에 저장 → 위탁급식업<br>체 정보 화면으로 이동 → 등록한 업체 확인 |
| 5  | [뒤로] 버튼 클릭 → 위탁급식업체 정보 화면으로 이동                                                     |

#### 04 위탁급식업체 직접등록

- 위탁급식업체 정보를 입력한 후 등록
- 사업자등록번호 중복 확인 및 계약기간 선택은 필수 입력 항목

| 이 식중독 발생신고                                                                                                    | 🔗 홉 > 위탁급식 업체 정보 > 위탁급                                                                            | 3식업체 목록 > 위탁급식업체 직접등록                                                            |                                                                                                    |                                                          |                      |                          |
|----------------------------------------------------------------------------------------------------|---------------------------------------------------------------------------------------------------|----------------------------------------------------------------------------------|----------------------------------------------------------------------------------------------------|----------------------------------------------------------|----------------------|--------------------------|
| 🖨 학교정보                                                                                                    | 🖪 위탁급식업체 직접                                                                                       | 등록                                                                               |                                                                                                    |                                                          |                      |                          |
| 🌱 식재료 공급업체정보                                                                                                    |                                                                                                   |                                                                                  |                                                                                                    |                                                          |                      |                          |
| 🚚 위탁급식 업체정보                                                                                                    |                                                                                                   | ✔ 위탁급식업체 직접등                                                                     | 록                                                                                                    |                                                          |                      |                          |
| ★ 행정처분조회                                                                                                    | <b>A</b>                                                                                          |                                                                                  |                                                                                                    |                                                          |                      | -                        |
| ♀ 커뮤니티 ∽                                                                                                    | 사업사 등록번호                                                                                          | 사업자 등록번호를 입력하세요.                                                                 | 중복확인                                                                                                    | -를 제외한                                                   | 10자리로 입력하세요          |                          |
| 교 용계                                                                                                    | 업체명                                                                                               | 업체명을 입력하세요.                                                                      |                                                                                                    |                                                          |                      |                          |
| 🖪 HACCP 부작함 업체 정보                                                                                                    | 연락처                                                                                               | 연락처를 입력하세요.                                                                      |                                                                                                    |                                                          |                      | 1 - I                    |
| (e)                                                                                                    | CH 27 TH 44 DH                                                                                    |                                                                                  |                                                                                                    |                                                          |                      |                          |
|                                                                                                    | UIII AN 28                                                                                        | 태표자 성명물 압억하세요.                                                                   |                                                                                                    |                                                          |                      |                          |
| ( HACCP 지정업체 조회                                                                                                    |                                                                                                   |                                                                                  |                                                                                                    |                                                          |                      |                          |
| ( HACCP 지정업체 조회                                                                                                    | හුණ                                                                                               | 입종을 선택하세요. 🗸                                                                     |                                                                                                    |                                                          |                      |                          |
| <ul> <li>HACCP 지정업체 조회</li> <li>사용자 지침서</li> </ul>                                                                                                    | 업종<br>도로명 주소                                                                                      | 업종을 선택하세요. 🗸                                                                     | Q 禁기                                                                                                    | 2                                                        |                      | 1                        |
| ★ HACCP 지정업체 조회<br>★ 사용자 지침서 기무니더 동계 등 1043-719-2113                                                                                                    | 업종<br>도로명 주소                                                                                      | 업종물 선택하세요. ¥                                                                     | Q 찾기                                                                                                    | 2                                                        |                      |                          |
| ★ HACCP 지정업체 조회<br>★ 사용자 지침서 기무니디 동계 등 : 043-719-2113 기무니디 동계 등 : 043-719-2120 지유니디 동계 등 : 043-719-2120 라시코인유 문역 : 043-719-2120 * 시작인유 문역 : 043-719-2120 * 500                                                                                                    | 업종<br>도로명 주소<br>지번 주소                                                                             | 업종을 선택하세요. V                                                                     | Q ইয়                                                                                                    | 2                                                        |                      |                          |
| HACCP 지정업체 조회     사용자 지청서     사용자 지청서     지유니티 중개 등 : 043-719-2113     커뮤니티 중개 등 : 043-719-2120     지수였으류 분의 : 043-719-2100     주a : 043-719-2100     ● e-mail : anakom@korea.kr                                                                                        | 업종<br>도로명 주소<br>지번 주소                                                                             | 업종물 선택하세요. ~                                                                     | <b>Q</b> 찾기                                                                                                    | 2                                                        |                      |                          |
|                                                                                                    | 업종<br>도로명 주소<br>지번 주소<br>3 계약기간                                                                   | 업종물 선택하세요. ~<br>계약시작일 / 편 ~ 계약                                                   | <b>२</b> दुग<br>इ.स.                                                                                                    | 2                                                        | ]                    | .i                       |
|                                                                                                    | 연종<br>도로명 주소<br>지번 주소<br>3 계약기간<br>형보연계 J 도로명주소 안내시스템 - Chrome                                    | 업종을 선택하세요. ∽<br>계약시작일 계약<br>- □ × ←                                              | Q 갖기<br>종료일<br>2023 ~ 6월                                                                                                    | 2                                                        | PL SS                | <ul> <li>위로</li> </ul>   |
|                                                                                                    | 연종<br>도로명 주소<br>지번 주소<br>3 계약기간<br>8보연계 I 도로당주소 안내시스템 - Chrome<br>o.go.kr/addrlink/addrLinkUrl.do | 업종종 선택하세요. ↓<br>계약시작일 프 ~ 계약<br>- □ × ♀<br>9 ~~~~~~~~~~~~~~~~~~~~~~~~~~~~~~~~~~~ | Q 201<br>종류일<br>2023 · 6월<br>월 화 수 목                                                                                                    | 2                                                        | 2 इन्                | ◆ 뒤로                     |
| <ul> <li>HACCP 지정업체 조회</li> <li>사용자 지정서</li> <li>카뮤니티 동계 등 : 043-719-2113</li> <li>카뮤니티 동계 등 : 043-719-2101</li> <li>지스엔오류 문의 : 043-719-4199</li> <li>Fax : 043-719-4199</li> <li>Fax : 043-719-2100</li> <li>e-mail : anakom@kores.kr</li> <li>아시미트 자동접숙 다운</li> </ul> | 연종<br>도로명 주소<br>지번 주소<br>3 계약기간<br>8보연계   도로명주소 안내시스템 - Chrome<br>o.go.kr/addrlink/addrLinkUrl.do | 업종종 선택하세요. ~<br>계약시작일 ~ 계약<br>· · · · · · · · · · · · · · · · · ·                | Q 271                                                                                                    | 2<br>→ →<br>2 3<br>9 10                                  | ₽ ह <b>३</b><br>4    | + 92<br>5                |
| <ul> <li>▶ HACCP 지정업체 조회</li> <li>▶ 사용자 지청서</li> <li>▶ 가유니티 동계 등 : 043-719-2113</li> <li>▶ 카유니티 동계 등 : 043-719-2100</li> <li>▶ Fax : 043-719-2100</li> <li>♥ e-mail : anakom@korea.kr</li> <li>● AVOIE 자동접속 다운</li> </ul>                                               | 연종<br>도로명 주소<br>지번 주소<br>3 계약기간<br>8보연계   도로당주소 안내시스템 - Chrome<br>o.go.kr/addrlink/addrLinkUrl.do | 영종동 선택하세요. ~<br>계약시작일 전 ~ 계약<br>- · · · · · · · · · · · · · · · · · · ·          | Q. 201           SRE2           2023         ✓           B         B         4           29         30         31         1           5         6         7         8           12         13         14         15            | 2<br>2<br>2<br>2<br>3<br>9<br>10<br>16<br>17             | ₽5 <del>3</del><br>4 | <ul> <li>প্রর</li> </ul> |
|                                                                                                    | 연종<br>도로명 주소<br>지번 주소<br>3 계약기간<br>8보연계 [ 도로영수소 안내시스템 - Chrome<br>5.go.kr/addrlink/addrLinkUrl.do | 업종종 선택하세요. ~<br>계약시작일 표 ~ 계약<br>· · · · · · · · · · · · · · · · · ·              | Q. 201           2023         ✓         62           20         30         31         1           5         6         7         8           12         13         14         15           19         202         21         22 | 2<br>2<br>2<br>2<br>3<br>9<br>10<br>16<br>17<br>23<br>24 | ₽ 5 <b>₹</b>         | + Я <b>ट</b><br>5        |

| 번호 | 설 명                                                                                   |
|----|---------------------------------------------------------------------------------------|
| 1  | 위탁급식업체 정보 입력                                                                          |
| 2  | [찾기] 버튼 클릭 → 주소 검색 팝업 생성 → 주소 검색 → 돋보기 모양 클릭 → 검색 된 주소 클<br>리 → 테스트 바스에 가도 이려         |
| 3  | [ ← → ┥스트 ┥스에 지종 입역<br>계약기간 텍스트 박스 클릭 → 날짜 입력 팝업 생성 → 날짜 선택 → 선택한 날짜 텍스트<br>박스에 자동 입력 |
| 4  | 등록업체의 정보를 확인 후 [등록] 버튼 클릭 → 등록한 내용은 데이터베이스에 저장 → 위탁급식업<br>체 정보 화면으로 이동 → 등록한 업체 확인    |
| 5  | [뒤로] 버튼 클릭 → 위탁급식업체 정보 화면으로 이동                                                        |

#### 05 과거 위탁급식업체 정보

- 과거에 등록했던 위탁급식업체 정보를 불러옴
- 해당 업체를 클릭 하면 등록 화면으로 이동

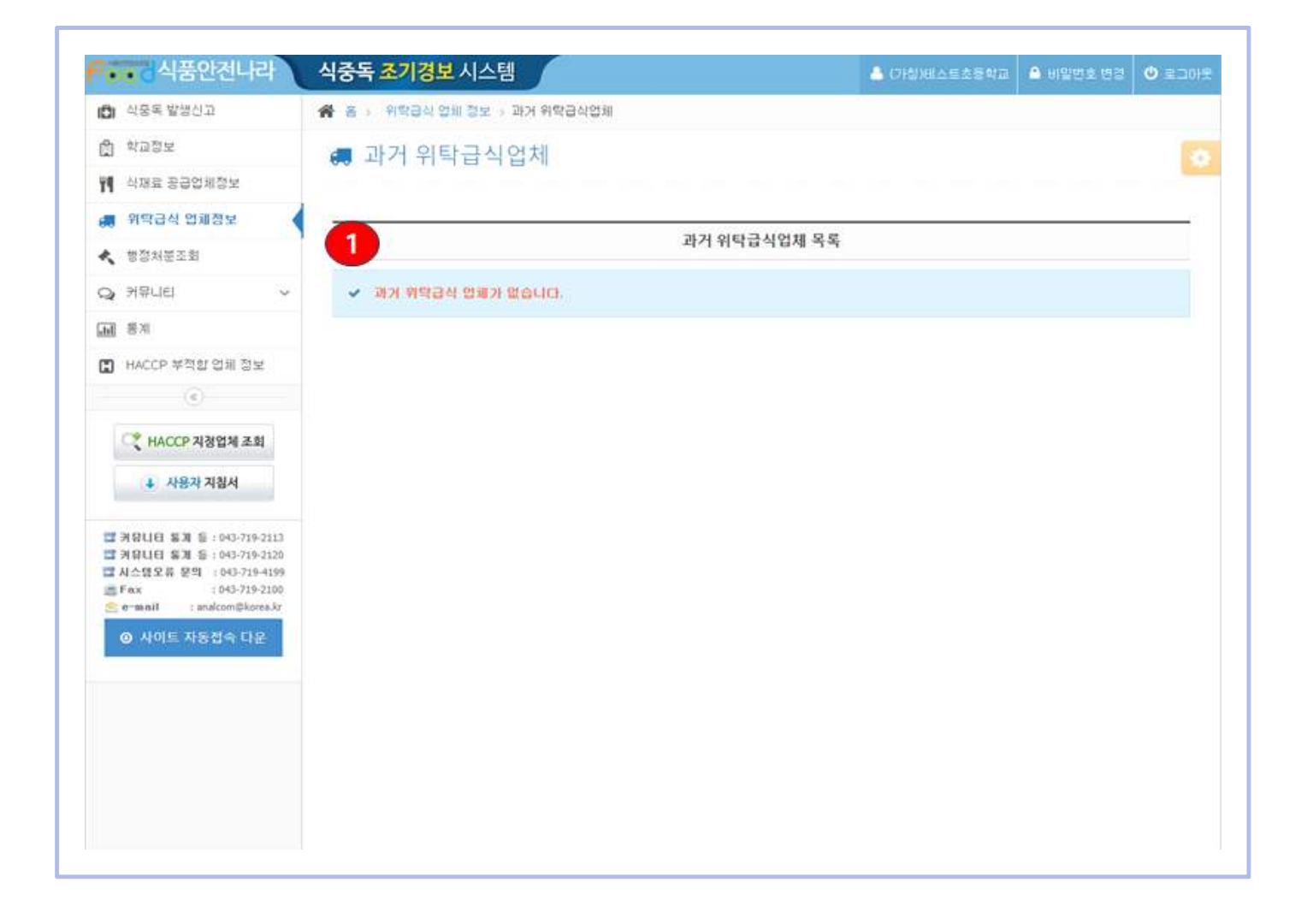

| 번호 | 설 명                                       |
|----|-------------------------------------------|
| 1  | 과거 위탁급식업체 목록 조회                           |
| 2  | 해당 업체명 클릭 → 해당업체의 과거 등록 정보를 불러와 등록화면으로 이동 |

#### 06 공동 급식소 등록

 위탁업체에서 조리한 음식을 다른 학교/시설에 급식을 제공하는 경우 급식을 제공받는 학교/시설의 정보를 등록하는 기능

| ••• वयत्रायमन                                                                                                    | 식궁국 소기경보                                                                                | 시스템                                                                                                    |               | 👌 (가왕)레스트초등학교                         | ▲ 비밀번호 변경   ♥ 로그아                                                  |
|----------------------------------------------------------------------------------------------------|-----------------------------------------------------------------------------------------|----------------------------------------------------------------------------------------------------|---------------|---------------------------------------|--------------------------------------------------------------------|
| 이 식중독 발생신고                                                                                                    | 🖀 음 > 위탁급식업체                                                                            | 정보 > 급식제공 학교/시                                                                                                    | 설등록           |                                       |                                                                    |
| · 학교정보                                                                                                    | ₩ 급식제공                                                                                  | 학교/시석 등록                                                                                                    |               |                                       |                                                                    |
| 시재료 공급업체정보                                                                                                    | 1 0 110                                                                                 | I I I E O I                                                                                                    |               |                                       |                                                                    |
| 🛢 위탁급식 업체정보                                                                                                    |                                                                                         |                                                                                                    | 거세조거 〇        |                                       |                                                                    |
| · 행정처분조회                                                                                                    |                                                                                         |                                                                                                    |               |                                       |                                                                    |
| 🔉 커뮤니티 🗸 🗸                                                                                                    | 시도                                                                                      | ::::: 전체 :::::                                                                                                    | ~ 시군구         | 전체 :                                  | × Q                                                                |
| 교 동계                                                                                                    | 학교/사실                                                                                   | 학교 / 시설명                                                                                                    |               |                                       | 경색 /                                                               |
|                                                                                                    |                                                                                         |                                                                                                    |               |                                       |                                                                    |
| 🕽 HACCP 부적합 업체 정보                                                                                                    |                                                                                         |                                                                                                    |               |                                       |                                                                    |
| <ul> <li>HACCP 부칙합 업체 정보</li> <li></li> </ul>                                                                                                    |                                                                                         |                                                                                                    | 학교 / 시설목록     |                                       |                                                                    |
| <ul> <li>HACCP 부적합 업체 정보</li> <li>()     <li>()     <li>()     <li>()</li> <li>()</li> <li>()&lt;</li></li></li></li></ul> | 송 <b>89515건</b> 검색 되었                                                                   | 2010                                                                                                    | 학교 / 시설목록     | ×                                     | 1                                                                  |
| <ul> <li>HACCP 부적합 업체 정보</li> <li>()     <li>()     <li>()     <li>()</li> <li>()</li></li></li></li></ul>     | 송 89515건 검색 되었<br>변호 학교                                                                 | (승니다<br>/사설명                                                                                                    | 학교/시설목록       | ×                                     |                                                                    |
| <ul> <li>HACCP 부적합 업체 정보</li> <li>○</li> <li>○</li> <li>↔ HACCP 지정업체 조회</li> <li>↓ 사용자 지침서</li> </ul>                                                                                                    | 송 89515건 검색 되었<br>번호 박교,<br>1                                                           | 2승니다<br>/사설명<br>                                                                                                    | 학교/시설목록       | ×                                     | 9약치<br>31년 11년                                                     |
| <ul> <li>HACCP 부적합 업체 정보</li> <li></li> <li>★ HACCP 자경업체 조회     <li>◆ 사용차 지침서     <li>→ 사용차 지침서     <li>→ 카유나티 동계 등 : 045-715-2113</li> </li></li></li></ul>                                                                                                    | 송 89515건 검색 되었<br>변호 학교,<br>1                                                           | 전승니다<br>/사설명<br>                                                                                                    | 학교 / 시설목록<br> | ★<br>*<br>*<br>*<br>*<br>*            | <u>श</u> दम<br>उप्तम                                               |
| HACCP 부적합 업체 정보<br>●   ●   ●   ●   ●   ●   ●   ●   ●   ●   ●   ●   ●   ●   ●   ●   ●   ●   ●   ●   ●   ●   ●   ●   ●   ●   ●   ●   ●   ●   ●   ●   ●   ●   ●   ●   ●   ●   ●   ●   ●   ●   ●   ●   ●   ●   ●   ●   ●   ●   ●   ●   ●   ●   ●   ●   ●   ●   ●   ●   ●   ●   ●   ●   ●   ●   ●   ●   ●   ●   ●   ●   ●   ●   ●   ●   ●   ●   ●   ●   ●   ●   ●   ●   ●   ●   ●   ●   ●   ●   ●   ● <td>ê 89515건 검색 되었<br/>변호 학교<br/>1</td> <td>(승니다<br/>/사설명<br/></td> <td>학교 / 시설목록<br/></td> <td>· · · · · · · · · · · · · · · · · · ·</td> <td><u> 영</u>약치<br/>그다.** I E</td>                                                                                                    | ê 89515건 검색 되었<br>변호 학교<br>1                                                            | (승니다<br>/사설명<br>                                                                                                    | 학교 / 시설목록<br> | · · · · · · · · · · · · · · · · · · · | <u> 영</u> 약치<br>그다.** I E                                          |
| <ul> <li>HACCP 부적합 업체 정보</li> <li>◆</li> <li>◆</li> <li>HACCP 지경업체 조회</li> <li>◆</li> <li>사용자 지침서</li> <li>●</li> <li>→</li> <li>사용자 지침서</li> <li>●</li> <li>→</li> <li>→</li>     &lt;</ul>                                            | · 89515건 검색 되었<br>변호 학교<br>1<br>2<br>4                                                  | 2승니다<br>/사설명<br>                                                                                                    | 학교 / 시설목록<br> | ×<br> ∆द                              | een<br>een<br>een<br>een<br>een<br>een<br>een<br>een<br>een<br>een |
| <ul> <li>HACCP 부적합 업체 정보</li> <li>▲</li> <li>▲</li> <li>★</li> <li>★</li> <li>★</li> <li>★</li> <li>용자 지정서</li> <li>▲</li> <li>*</li> <li>*&lt;</li></ul>                                              | 응 89515건 검색 되었<br>번호 박교<br>1<br>2<br>4 ···································              | XƏLIC<br>/Xd3<br>2715<br>2715<br>2715<br>2715<br>2715<br>2715<br>2715<br>2715                                                                                                    | 학교 / 시설목록<br> | · · · · · · · · · · · · · · · · · · · | 9993<br>Silet File<br>Tami<br>Zilek                                |
| <ul> <li>HACCP 부적합 업체 정보</li> <li>●</li> <li>●</li></ul>                                                       | <ul> <li>89515건 검색 되었</li> <li>1</li> <li>2</li> <li>4</li> <li>5</li> <li>6</li> </ul> | X습니다<br>/시설명<br>: 2 개<br>: 2 개<br>: 2 1<br>: 2 1<br>: 2 1<br>: 2 1<br>: 2 1<br>: 2 1<br>: 2 1<br>: 2 1<br>: 2 1<br>: 2 1<br>: 2 1<br>: 2 1<br>: 2 1<br>: 2 1<br>: 2 1<br>: 2 1<br>: 2 1<br>: 2 1<br>: 2 1<br>: 2 1<br>: 2 1<br>: 2 1<br>: 2 1<br>: 2 1<br>: 2 1<br>: 2 1<br>: 2 1<br>: 2 1<br>: 2 1<br>: 2<br>1<br>: 2<br>1<br>: 2<br>1<br>: 2<br>1<br>: 2<br>1<br>: 2<br>1<br>: 2<br>1<br>: 2<br>1<br>: 2<br>1<br>: 2<br>1<br>: 2<br>1<br>: 2<br>1<br>: 2<br>1<br>: 2<br>1<br>: 2 1<br>: 2 1<br>: 2<br>1<br>: 2<br>1<br>: | 학교 / 시설목록<br> |                                       | 9998<br>39211E<br>39211E<br>39211E<br>39211E<br>39211E             |

| 번호 | 설 명                                                                                    |
|----|----------------------------------------------------------------------------------------|
| 1  | 급식제공 학교/시설 정보 조회 조건 입력 → [검색] 버튼 클릭 → 결과 조회                                            |
| 2  | [학교/시설명] 클릭 → 등록을 확인하는 팝업 창 생성                                                         |
| 3  | [저장] 버튼 클릭 → 해당 학교/시설 정보가 데이터베이스에 저장 → 식재료 공급업체 정보로 화면<br>이동 → 선택한 학교/시설이 공동급식소로 지정 확인 |
| 4  | [취소] 버튼 클릭 → 등록을 확인하는 팝업 창 소멸 → 등록 진행 취소                                               |

#### 아. 행정 처분 조회

#### 01 행정 처분 조회

 영업소 폐쇄, 영업허가 취소, 영업정지, 품목류 제조정지, 과징금, 제품폐기 등 행정처분 내역에 대해서 확인 가능

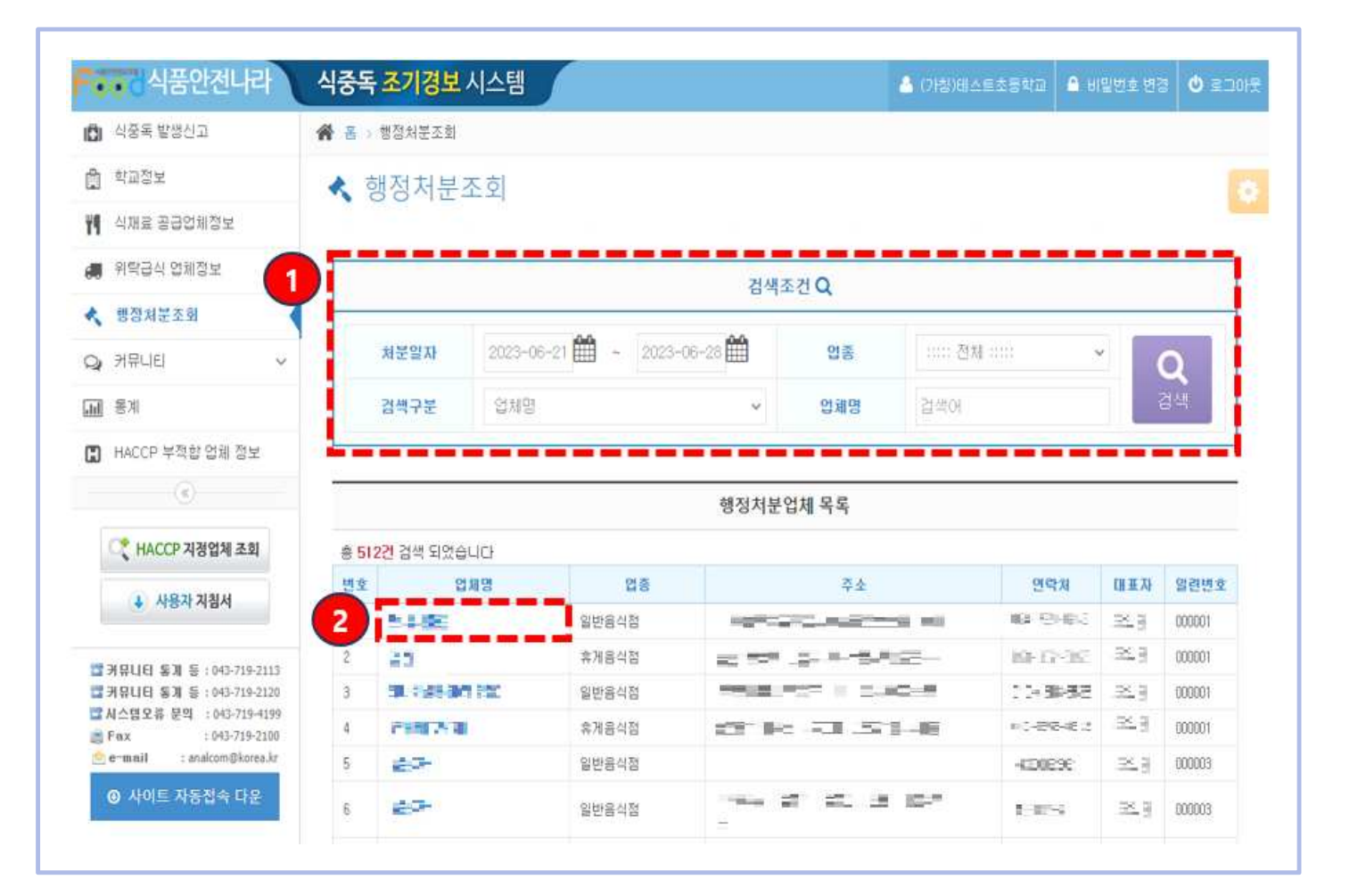

| 번호 | 설 명                                    |
|----|----------------------------------------|
| 1  | 행정 처분 정보 조회 조건 입력 → [검색] 버튼 클릭 → 결과 조회 |
| 2  | 해당 업체명 클릭 → 해당 업체에 대한 행                |

#### 02 행정 처분 상세

• 해당 업체에 대한 행정 처분 상세 정보 확인 가능

| •• 식품안신나라                                                | 식중독          | 소기경모       | 시스템   |             |               |            |              | 🐣 (기침)테스트초등학교 | 🔒 비밀번호 변경 | 1 🙂 EI |
|----------------------------------------------------------|--------------|------------|-------|-------------|---------------|------------|--------------|---------------|-----------|--------|
| 🚺 식중독 발생신고                                               | <b>合</b> 書 > | 행정처분조회     |       |             |               |            |              |               |           |        |
| 🔒 학교정보                                                   | <b></b>      | 백정처분격      | 호     |             |               |            |              |               |           |        |
| 🌱 식재료 공급업체정보                                             |              | JUTE       |       |             |               |            |              |               |           |        |
| 🚚 위탁급식 업체정보                                              |              |            |       |             |               | 거새         | 조거 0         |               |           |        |
| 🔨 행정처분조회                                                 |              |            |       |             | 2 4           |            |              |               |           |        |
| ♀ 커뮤니티 ∽                                                 |              | 처분일자       | 2023- | 06-21       | 2023-06       | 6-28       | 업종           | 1111 전체 1111  | ×         | 0      |
| <b>.</b>                                                 |              | 검색구분       | 업체망   | 3           | 사자방           | нлат       | 에레메<br>네 ㅈ 칭 | l ay mai      |           | 범색     |
| 🖪 HACCP 부적합 업체 정보                                        | <u> </u>     |            |       | -           | <b>ଏ</b> ଅଷୟା | 군대학 영      | 제소외          |               | × 달기      |        |
|                                                          |              |            |       | -1          | 업체명           |            |              |               | 2         |        |
|                                                          |              |            | 724   | -           | 업종            | ≞ ===      | -            |               |           |        |
| HACCP 시장업세 조외                                            | 종 99!        | 5건 검색 되었습! | -10-  |             | 주소            |            | . L- :       | 2 _B=         |           |        |
| 🗼 사용자 지침서                                                | 변호           | 업체당        | 3     | i           | CH III Zł     |            |              |               |           | 일련변호   |
|                                                          | 1            |            |       | 일반          | 0121-1        |            | 1010////     |               |           | 000001 |
|                                                          | 1            | 102 SE     | _     | 일반          | 연락제           |            | 1.54.5       |               |           | 000001 |
| 월 커뮤니티 동계 등 : 043-719-2113<br>월 커뮤니티 통계 등 : 043-719-2120 | 3            | 발견         |       | 휴게          | 위반내용          |            | <b>-</b> -   |               |           | 000001 |
| 🖀 시스템오류 문의 : 043-719-4199                                | 1            |            |       | 인비는         | 행정처분내역        | 영업정지3개월    | 1            |               |           | 000001 |
| Fax : 043-719-2100                                       |              |            |       | 문단          | 행정위반법률        | a=a        |              |               |           | 000001 |
|                                                          | 5            |            |       | <b>쮸</b> 개* | 해저눠부인다        | 2023-06-21 |              |               |           | 100001 |
| ④ 사이트 자동접속 다운                                            | 6            | 13         |       | 일반          | 004754        | 6363-00-61 |              |               |           | 000003 |
|                                                          | 7            | 23         |       | 일반          | 행정쳐분기간        |            |              |               |           | 000003 |

| 번호 | 설 명                                     |
|----|-----------------------------------------|
| 1  | 해당 업체명 클릭 → 행정 처분 정보 상세 확인              |
| 2  | [닫기] 버튼 클릭 → 팝업 소멸 → 행정 처분 목록 조회로 화면 이동 |

37

# 자. 커뮤니티

• 시스템 사용자를 위한 공지사항, 자료실, FAQ 등 게시판 기능

| 💼 식중독 발생신고                                                                                                    | 🎓 😤 > 자료실                                |                                                                                                    |                                                  |                   |              |               |
|----------------------------------------------------------------------------------------------------|------------------------------------------|----------------------------------------------------------------------------------------------------|--------------------------------------------------|-------------------|--------------|---------------|
| 🛱 학교정보                                                                                                    | ▷ 자료실                                    |                                                                                                    |                                                  |                   |              |               |
| YI 식재료 공급업체정보                                                                                                    |                                          |                                                                                                    |                                                  |                   |              |               |
| 🚚 위탁급식 업체정보                                                                                                    |                                          |                                                                                                    | 거세조건이                                            |                   |              |               |
| < 행정처분조회                                                                                                    |                                          | 2                                                                                                    |                                                  |                   |              |               |
| ♀ 커뮤니티 ~                                                                                                    | 검색구분                                     | ☑ 제목 □ 내용 □ 작성자                                                                                                    | 검색어                                              |                   | ٩            | 검색            |
| - 공지사함                                                                                                    |                                          |                                                                                                    |                                                  |                   |              |               |
| B 자료실                                                                                                    |                                          | 자로                                                                                                    | 로실 게시글 목록                                        |                   |              |               |
| FAO                                                                                                    | 총 11건 검색 되었습니                            |                                                                                                    |                                                  |                   | *            | 세글쓰기          |
| <b>通</b> 客계                                                                                                    | 변호                                       | 제목                                                                                                    | 작성자                                              | 正営                | 작성일          | 조회수           |
| 🖪 HACCP 부적합 업체 정보                                                                                                    | 🕫 [공지] 석중독                               | 조기광보시스템 사용자 매뉴얼                                                                                                    | MFDSADMIN                                        |                   | 2022, 06, 02 | 235           |
|                                                                                                    | ► [書지] 2019년                             | 1 나을이철 식중독 주의 리플릿                                                                                                    | MEDSADMIN                                        | 14 A              | 2019,04,29   | 551           |
| C* HACCD 2120 958 スカ                                                                                                    | 485 X73                                  | 보시스템 사용자 폐뉴얼                                                                                                    | MFDSADMIN                                        |                   | 2022,08,02   | 235           |
| •• 식품안전나라                                                                                                    | 식중독 조기경보                                 | 시스템                                                                                                    |                                                  |                   | 🏝 비밀번호 변경    | <b>0</b> 2001 |
| 🖸 식중독 발생신고                                                                                                    | 🕋 몹 > 자료실 > 글보                           | 271                                                                                                    |                                                  |                   |              |               |
|                                                                                                    |                                          |                                                                                                    |                                                  |                   |              |               |
| 🛱 학교정보                                                                                                    | 다. 자리신 구                                 | 비기                                                                                                    |                                                  |                   |              |               |
| 💼 학교정보<br>🎀 식재료 공급업체정보                                                                                                    | ▷ 자료실 글.                                 | 보기                                                                                                    |                                                  |                   |              |               |
| <ul> <li>학교정보</li> <li>취 식재료 공급업체정보</li> <li>위탁급식 업체정보</li> </ul>                                                                                                    | ▷ 자료실 글.                                 | 보기                                                                                                    |                                                  |                   |              | 1             |
| <ul> <li>☆고정보</li> <li>취직 식재료 공급업체정보</li> <li>● 위탁급식 업체정보</li> <li>● 해정신부조형</li> </ul>                                                                                                    | ▷ 자료실 글.                                 | 보기                                                                                                    | 글보기                                              |                   |              |               |
| <ul> <li>☆ 과정보</li> <li>해 식재료 공급업체정보</li> <li>해 위탁급식 업체정보</li> <li>▲ 행정차분조회</li> </ul>                                                                                                    | ▷ 자료실 글.                                 | 보기                                                                                                    | 글보기                                              |                   |              | 6             |
| <ul> <li>☆ 과정보</li> <li>취직금은 관급업체정보</li> <li>위탁급신 업체정보</li> <li>* 행정처분조회</li> <li>→ 카뮤니티</li> </ul>                                                                                                    | 는 자료실 글.           체목           동록일      | 보기<br>식용독 조기경보시스템 사용자 패뉴열<br>2022.08.02                                                                                                    | 글보기<br>수정일                                       | 2022.08.02        |              | 2             |
| <ul> <li>☆ 과정보</li> <li>취직금은 공급업체정보</li> <li>위탁급식 업체정보</li> <li>행정처분조회</li> <li>거뮤니티</li> <li>끌지사항</li> </ul>                                                                                           | > 자료실 글.                                 | 보기<br>식중독 조기경보시스템 사용자 패뉴일<br>2022.08.02<br>MFDSADMIN (211.236,+++,+++)                                                                                                    | 글보기<br>수정일<br>조화수                                | 2022.08.02<br>236 |              | 5             |
| <ul> <li>☆교정보</li> <li>위탁급식 업체정보</li> <li>해정처분조회</li> <li>거뮤니티</li> <li>꼴지사항</li> <li>자료실</li> </ul>                                                                                                    | ▷ 자료실 글.<br>세작<br>동국일<br>글쓴미             | 보기<br>식중독 조기경보시스템 사용자 패뉴일<br>2022.08.02<br>MFDSADMIN (211.236,***,***)<br>양영하세요?                                                                                          | 글보기<br>수경일<br>조화수                                | 2022.08.02<br>236 |              |               |
| <ul> <li>☆교정보</li> <li>취직 신재료 공급업체정보</li> <li>위력급식 업체정보</li> <li>행정처분조회</li> <li>거뮤니티</li> <li>공지사함</li> <li>자료실</li> <li>FAQ</li> </ul>                                                                | ▷ 자료실 글.<br>세욱<br>동독일<br>글쓴이<br>내용       | 보기<br>석준독 조가경보시스템 사용자 매뉴열<br>2022.08.02<br>MFDSADMIN (211,236,***,***)<br>안녕하세요?<br>석중독 조기경보시스템 사용자 매뉴열입[<br>사설 및 석재료공급업체 등록 등에 많은 1<br>강사료보이 IF                          | 글보기<br>수정일<br>조화수<br>JDL,<br>알등바랍니다.             | 2022.08.02<br>235 |              |               |
| 값 학교정보<br>♥ 식재료 공급업체정보<br>● 위탁급식 업체정보<br>◆ 행정처분조회<br>→ 커뮤니티<br>····································                                                                                                    | ▷ 자료실 글.<br>세막<br>등록일<br>글쓴이<br>내용       | 보 기<br>석준독 조기경보시스템 사용자 매뉴열<br>2022.08.02<br>MFDSADMIN (211,236,***,***)<br>안녕하세요?<br>식중독 조기경보시스템 사용자 매뉴열입!<br>사설 및 석재료공급업체 등록 등에 많은 참<br>감사합!!                            | 글보기<br>수정일<br>조회수<br>JD,<br>2등바랍니다.              | 2022.08.02<br>235 |              |               |
| 학교정보         식재료 공급업체정보         위탁급식 업체정보         · 행정처분조회         · 행정처분조회         · · · · · · · · · · · · · · · · · · ·                                                                               | 자료실 글.<br>세작<br>동록일<br>글쓴미<br>내용<br>첨부파일 | 보기<br>석종독 조기경보시스템 사용자 패뉴일<br>2022 08.02<br>MFDSADMIN (211,236,***,***)<br>안녕하세요?<br>식중독 조기경보시스템 사용자 패뉴일입니<br>사실 및 식재료공급업체 등록 통에 많은 합<br>감사합니다.<br>석종독 조기경보시스템 사용자 패뉴일(20) | 글보기<br>수정열<br>조회수<br>니다.<br>말용바랍니다.              | 2022.08.02<br>235 |              |               |
| <ul> <li>☆교정보</li> <li>위탁급식 업체정보</li> <li>위탁급식 업체정보</li> <li>행정처분조회</li> <li>거뮤니티</li> <li>관지사양</li> <li>자료실</li> <li>FAQ</li> <li>페 종계</li> <li>HACCP 부적함 업체 정보</li> </ul>                             | 자료실 글.<br>제목<br>동록일<br>글쓴이<br>내용<br>정부파일 | 보기<br>석종독 조기경보시스템 사용자 패뉴열<br>2022.08.02<br>MFDSADMIN (211,236,,>)<br>안녕하세요?<br>식중독 조기경보시스템 사용자 매뉴열입<br>시설 및 삭제료공급업체 등록 등에 많은 됩<br>감사합니다.<br>식중독 조기경보시스템 사용자 매뉴열(20)       | 글보기<br>수정일<br>조회수<br>ICC.<br>당장바랍니다.<br>200. pdf | 2022.08.02<br>236 | 4            | 82            |
| 학교정보         위         식재료 공급업체정보         위         식재료 공급업체정보         · 환정처분조회         · 환정처분조회         · 카뮤니티         · 관지사함         · 자료실         · FAQ         ···································· | 자료실 글.<br>세탁<br>등록일<br>글쓴이<br>내용<br>정부파일 | 보기<br>석준독 조가경보시스템 사용자 매뉴열<br>2022.08.02<br>MFDSADMIN (211,236,,)<br>안녕하세요?<br>석중독 조가경보시스템 사용자 매뉴열입니<br>사설 및 석재료공급업체 등록 등에 많은 1<br>감사합니다.<br>석중독 조가경보시스템 사용자 메뉴열(20        | 글보기<br>수정일<br>조회수<br>JCC,<br>알등바랍니다.<br>200, pdf | 2022.08.02<br>235 | 4            | . 22          |

| 번호 | 설명                                               |
|----|--------------------------------------------------|
| 1  | 원하는 검색조건 입력 → [검색] 버튼 클릭 → 결과 조회                 |
| 2  | 공지사항, 자료실에 대한 게시내용 확인<br>[제목] 클릭 → 게시글 상세화면으로 이동 |
| 3  | 게시글 상세내용 확인                                      |
| 4  | [목록] 버튼 클릭 → 게시글 목록으로 이동                         |

# 차. 통계

• 식중독 발생 현황에 대한 통계를 연도별(시설/지역) 그래프로 제공

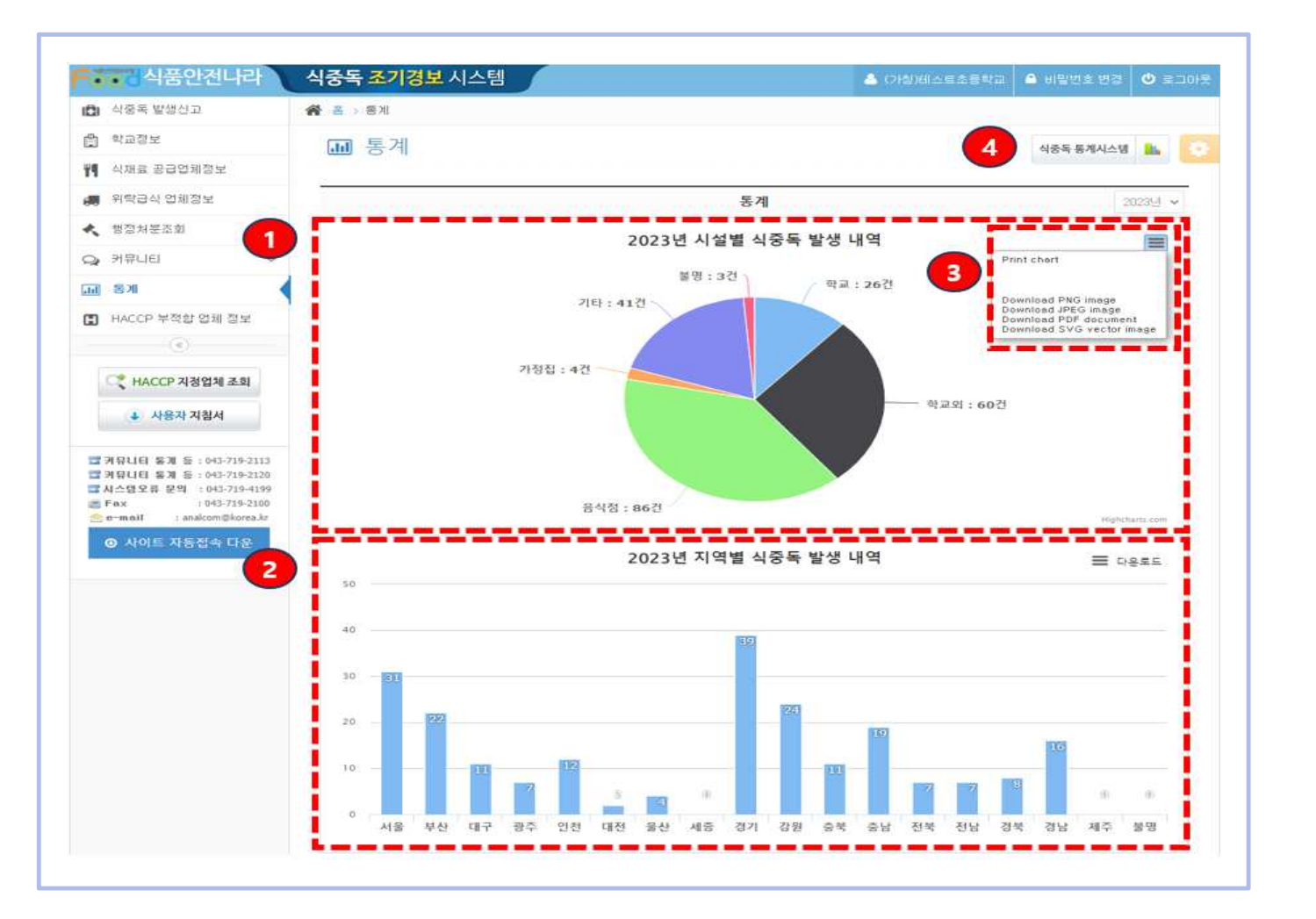

| 번호 | 설 명                                                     |
|----|---------------------------------------------------------|
| 1  | 시설별 식중독 발생 현황을 연도별 구분으로 통계 그래프 확인                       |
| 2  | 지역별 식중독 발생 현황을 연도별 구분으로 통계 그래프 확인                       |
| 3  | 기본적인 출력기능은 물론 PNG, JPG, PDF, SVG 등 다양한 포맷 형태로 저장과 출력 가능 |
| 4  | [식중독통계시스템] 버튼 클릭 → [식품의약품안전처 통계총람] 페이지로 이동              |

# 카. HACCP 부적합 업체 정보

• HACCP 부적합 판정을 받은 업체에 대한 조회 기능 제공

| 1 사람족 발생신고                                                                                                    | # 8 HACCPS                            | 적합 업용 정보                          | 92)                           |                |                                        |                                                                  |   |                                    |
|----------------------------------------------------------------------------------------------------|---------------------------------------|-----------------------------------|-------------------------------|----------------|----------------------------------------|------------------------------------------------------------------|---|------------------------------------|
| ) 박교정보                                                                                                    | ПНАССС                                | 보저하 0                             | 네 저너 ㅈ히                       |                |                                        |                                                                  |   |                                    |
| 식재료 공급업체정보                                                                                                    | w nossi                               | 1786                              | 3 · 11 () - 4 · 4 · 4 · 4     |                |                                        |                                                                  |   |                                    |
| . 9934 0HDE                                                                                                    |                                       |                                   |                               |                | 김새조건 0                                 |                                                                  | - |                                    |
| 해장서분주회                                                                                                    | -                                     |                                   |                               |                | B J A D W                              |                                                                  |   |                                    |
| ) 커뮤니티 ~                                                                                                    | 지정변용                                  | E N22                             | 2                             |                | 업체명                                    | 업체법                                                              |   |                                    |
| 8×                                                                                                    | 자함품                                   | 지 같이                              | 19                            |                | 기관명                                    | 1111-2328-1111                                                   |   | Q                                  |
| ) HACCP 부직함 암세 정보 🗸                                                                                                    | 豊가(注)                                 | 1 42                              | 바인물취소)                        | 24)<br>(4)     | 지역                                     |                                                                  | 4 | 0.0                                |
| 100                                                                                                    |                                       |                                   |                               |                |                                        |                                                                  |   |                                    |
| ্র্ HACCP মন্টের্রিশ্ব ক্রহা                                                                                                    |                                       |                                   |                               |                | 업체 목록                                  |                                                                  |   |                                    |
| ····································                                                                                                    | e 379건 검색<br><ul> <li>적별되었</li> </ul> | 87840<br>878 243                  | 건 <b>에 해당하는 안의 목록</b>         | e estan.       | 업체 목록<br>(80)657) 당종 경                 | 우 호텔시간이 찾아질 수 있습니다                                               |   |                                    |
| (조)           (조)           (Δ)           (Δ) | 8 979건 건석<br><                        | 898 243<br>898 243                | 건 <b>에 해</b> 당하는 것의 목록<br>것적명 | 문 문학하며.<br>지장품 | 업체 옥목<br>(201637) 당종 전<br>북            | 약 효율시간이 찾아질 수 있습니다<br>소재지                                        |   | 115世纪                              |
| <ul> <li>★ ACCP 지정업체 조회</li> <li>▲ 사용자 지정서</li> <li>▲ 사용자 지정서</li> <li>※ 지유니은 동계 든 : 040.715-2113</li> <li>※ 가유니은 동계 든 : 040.715-2113</li> <li>※ 가유니는 동계 든 : 040.715-2113</li> <li>※ 가유니는 유계 든 : 040.715-2118</li> <li>※ 다운 유리 : 040.715-2118</li> <li>※ 다운 유리 : 040.715-2118</li> <li>※ 다운 유리 : 040.715-2118</li> <li>※ 다운 유리 : 040.715-2118</li> <li>※ 다운 유리 : 040.715-2118</li> <li>※ 다운 유리 : 040.715-2118</li> <li>※ 다운 유리 : 040.715-2118</li> <li>※ 다운 유리 : 040.715-2118</li> <li>※ 다운 유리 : 040.715-2118</li> </ul>                                                                                                    | 8 379건 검색<br><                        | 8억원니다<br>음악은 경역로<br>지정변호<br>바람 (도 | 2배 북장하는 안제 목록<br>2개명<br>      | 을 올랐다다.<br>지경용 | 입제 목록<br>(20167) 878 전<br>목<br>북 북     | 우 알았지 이당시금도 우<br>지 #소<br>고 프 프 프 프 프 프 프 프 프 프 프 프 프 프 프 프 프 프 프 |   | <u>北吉奈</u> 才<br>安江記                |
| ◆       HACCP 지정업체 조회         ▲       사용자 지정서         ▲       사용자 지정서         ■       가유니용 통계 등 : 043-718-2113         ■       가유니용 통계 등 : 043-718-2113         ■       가유니용 통계 등 : 043-718-2113         ■       가유니용 통계 등 : 043-718-2113         ■       사용지 지정서         ●       사용지 지정서         ●       사용도 지상 감속 다음                                                                                                    | 8 979원 24<br><                        | 8맛입니다<br>홍백은 정책호<br>지정변호<br>바람 (도 |                               | 은 문학하여.<br>자영종 | 업체 목록<br>(2016/7) 8/8 2<br>역<br>역<br>역 | 지 #소<br>지 #소                                                     |   | #15聚 <b>가</b><br>早日記<br>早日記<br>王子記 |

| 번호 | 설 명                          |
|----|------------------------------|
| 1  | 검색조건 입력 → [검색] 버튼 클릭 → 결과 조회 |

40

# 타. 사이트 자동접속 다운로드

• 사이트 자동접속 바로가기를 업무 PC에 다운받아 로그인 없이 바로 접속 기능 제공

| 0) 서중독 발생산고                                                                                                    | 45 | 비밀변호 체크                                                                              |                                   | 2                   |     |
|----------------------------------------------------------------------------------------------------|----|--------------------------------------------------------------------------------------|-----------------------------------|---------------------|-----|
| ) NB/16 ~<br>M MME BODMDM<br>M MMME BODMDM                                                                          |    | 사이트 바로가기 다운로드 전 사용자 비발<br>사용자 비밀번호를 입력해 주세요<br>(-비밀번호에 '#'미 포함 될 시, 사이트 바<br>비밀번호 입력 | 번호를 체크하고 있습니다.<br>로가기 이용이 제한됩니다.) |                     |     |
| 월 동계<br>8 HACCP 부격함 영용 문보<br>(                                                                                      | 4  | 型21日本<br>単有割(2)会科と5                                                                  | - 310                             | 1 <b>82</b>         | • Q |
| ( HACCP 지정업체 조회<br>4 사용자 지원서                                                                                        | -  |                                                                                      | 업책 목쪽                             |                     |     |
| ■ 3900 83 8 900 hsens<br>39000 83 8 900 hsens<br>3000 83 8 900 hsens<br>3000 85 89 1000 hsens<br>5745 99 1000 hsens | 1  | 07 34 97640<br>4297 845 34538 4996 34                                                | WAE EXIST MONTH SE 3              | 19 포크시간의 일어할 수 한 9년 |     |

| 번호 | 설 명                                                      |
|----|----------------------------------------------------------|
| 1  | [사이트 자동접속 다운] 버튼 클릭                                      |
| 2  | 비밀번호 체크 후 첨부파일 다운로드                                      |
|    | 다운받은 "식중독조기경보.url" 아이콘을 더블클릭 하여 사이트에<br>로그인 없이 바로 접속이 가능 |